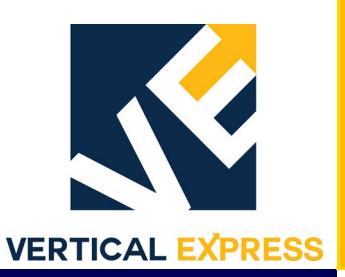

# LD-03 Linear Door Operator with UIT

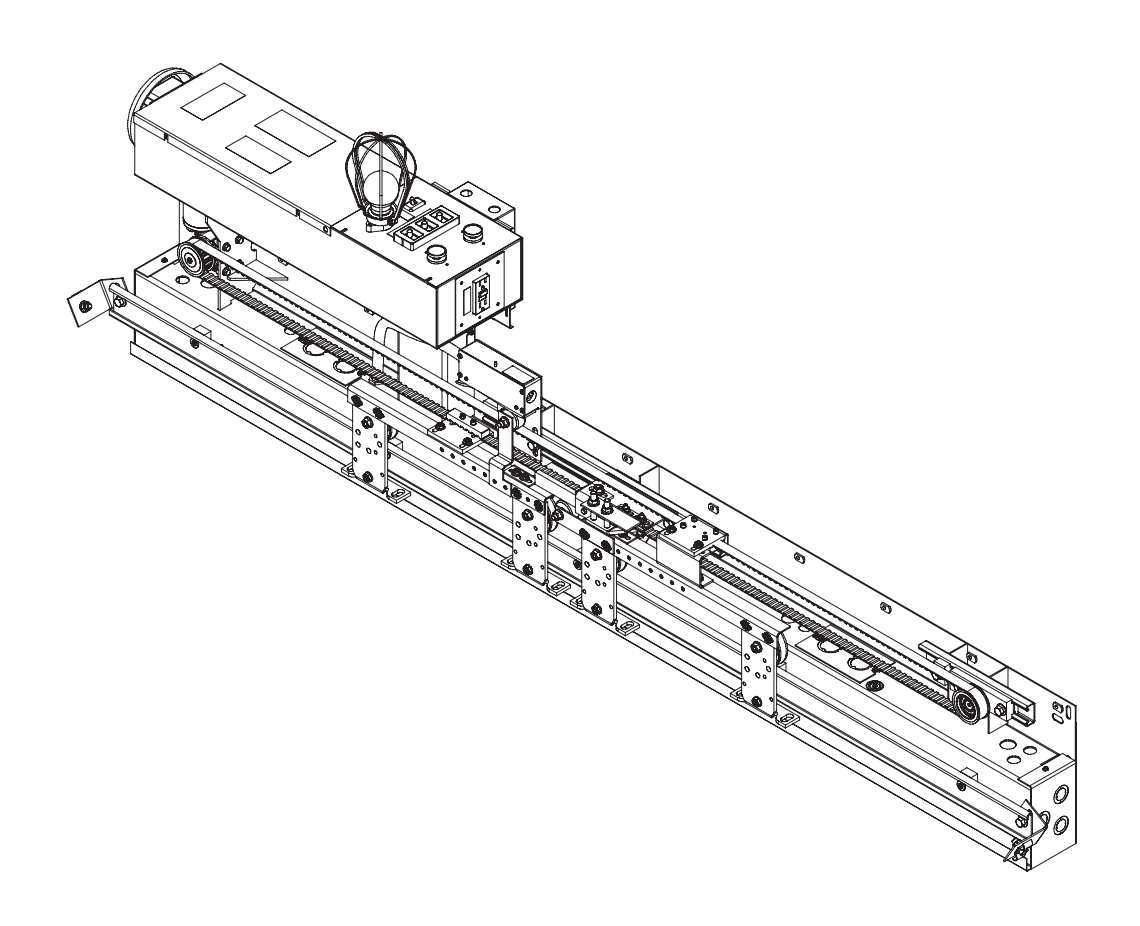

Every attempt has been made to ensure that this documentation is as accurate and up-to-date as possible. However, Vertical Express assumes no liability for consequences, directly or indirectly, resulting from any error or omission. The material contained herein is subject to revision. Please report any problems with this manual to Vertical Express, P.O. Box 2019, Memphis, Tennessee 38101.

Vertical Express • P.O. Box 2019 • Memphis, Tennessee 38101

© 2003, 2012 Vertical Express. All rights reserved. Published May, 2012 Second Edition Printed in the United States of America

Manual Number: 89158 v.2.0

# LD-03 Linear Door Operator with UIT Contents

| Safety Precautions                                |
|---------------------------------------------------|
| General Safety                                    |
| Electrical Safety                                 |
| Mechanical Safety                                 |
| Arrival of Equipment                              |
| Specifications                                    |
|                                                   |
| Installation                                      |
| Mechanical Installation                           |
| Wiring                                            |
| Setup and Adjustment                              |
| Setup using the UIT                               |
| Power-up                                          |
| Direction Check                                   |
| Auto Null                                         |
| Door Scan                                         |
| Profile Adjustments                               |
| Closing Force                                     |
| Closing Kinetic Energy                            |
| Door Closing Profile                              |
| Door Opening Profile                              |
| Diagnostics                                       |
| The User Interface Tool (UIT)                     |
| Overview of Adjustments, Parameters, and Commands |
| The UIT Menu Tree                                 |
| Adjustments                                       |
| Diagnostic Adjustments                            |
| Profile Adjustments                               |
| System Adjustments                                |
| Parameters                                        |
| CAN Parameters                                    |
| Control Parameters                                |
| Diagnostic Parameters                             |
| Door Parameters                                   |
| System Parameters                                 |
| Fault Codes                                       |

#### Contents (continued)

| Technical Information 30                           |
|----------------------------------------------------|
|                                                    |
|                                                    |
| Upload FLASH Program Software                      |
|                                                    |
| Upload the Door Operator Profile                   |
| Determine the Software Version/Revision            |
| Cycle Mode                                         |
| Restart the IGBT Power Module                      |
| Troubleshooting                                    |
|                                                    |
|                                                    |
| LED Verification                                   |
| Power Supplies Check                               |
| Checking the Encoder                               |
| Troubleshooting Guide                              |
| Meintenance                                        |
|                                                    |
| Change the Door Operator Belt (Single Speed)       |
| Change the Door Operator Belt (Center Opening)     |
| Replacement Parts                                  |
| 1504BK Single Speed Left and Right Hand Assemblies |
| 1504BL Center Opening Assemblies                   |
| 1504BV 2-Speed Left and Right Hand Assemblies      |
| 186CP Car Top Box                                  |

# **Safety Precautions**

# IMPORTANT! Read this page before any work is performed on elevator equipment. The procedures contained in this manual are intended for the use of qualified elevator personnel. In the interest of your personal safety and the safety of others, do not attempt any procedure that you are not qualified to perform.

All procedures must be accomplished in accordance with the applicable rules in the latest edition of the National Electrical Code, the latest edition of ASME A17.1, and any governing local codes.

#### Terms in This Manual

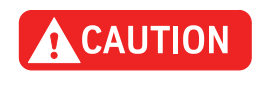

CAUTION statements identify conditions that may result in damage to the equipment or other property if improper procedures are followed.

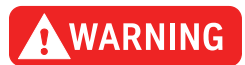

WARNING statements identify conditions that may result in personal injury if improper procedures are followed.

#### **General Safety**

**CAUTION** Before applying power to the controller, check that all factory wire connections are tight on relays, contactors, fuse blocks, resistors, and terminals on cards and DIN rail terminals. Connections loosened during shipment may cause damage or intermittent operation.

Other specific warnings and cautions are found where applicable and do not appear in this summary. See the *Elevator Industry Field Employees' Safety Handbook* for electrical equipment safety information on installation and service.

# **Electrical Safety** All wiring must be in accordance with the National Electrical Code and be consistent with all state and local codes.

#### Use the Proper Fuse

To avoid fire hazards, use only a fuse of the correct type, voltage, and current rating. See the job specific drawings sheet (Power Supplies) for fusing information.

Electric shocks can cause personal injury or loss of life. Circuit breakers, switches, and fuses may not disconnect all power to the equipment. Always refer to the wiring diagrams. Whether the AC supply is grounded or not, high voltage will be present at many points.

#### **Printed Circuit Cards**

Printed circuit boards may be damaged if removed or installed in the circuit while applying power. Before installation and/or removing printed circuit boards, secure all power.

Always store and ship printed circuit cards in separate static bags.

Electrical Safety

(continued)

#### Mainline Disconnect

Unless otherwise directed, always Turn OFF, Lock, and Tag out the mainline disconnect to remove power from elevator equipment. Before proceeding, confirm that the equipment is de-energized with a volt meter. Refer to the *Elevator Industry Field Employees' Safety and Accident Prevention Program Manual* for the required procedure.

#### **Test Equipment Safety**

Always refer to manufacturers' instruction book for proper test equipment operation and adjustments.

Megger or buzzer-type continuity testers can damage electronic components. Connection of devices such as voltmeters on certain low level analog circuits may degrade electronic system performance. Always use a voltmeter with a minimum impedance of 1M Ohm/Volt. A digital voltmeter is recommended.

#### When Power Is On

To avoid personal injury, do not touch exposed electrical connections or components while power is ON.

**Mechanical Safety** See the *Elevator Industry Field Employees' Safety Handbook* for mechanical equipment safety information on installation and service.

#### **Revision Change Bars**

Each revised page included in this manual will have a vertical line (change bar) to the left of the text that has been added or changed. The example at the left of this paragraph shows the size and position of the revision change bar.

# **Static Protection Guidelines**

| IMPORTANT! | Read this page before working with electronic circuit boards.                                                                                                    |
|------------|----------------------------------------------------------------------------------------------------|
|            | Elevator control systems use a number of electronic cards to control various functions of the elevator. These cards have components that are extremely sensitive to static electricity and are susceptible to damage by static discharge. |
|            | Immediate and long-term operation of an electronic-based system depends upon the proper handling and shipping of its cards. For this reason, the factory bases warranty decisions on the guidelines below.                                |
| Handling   | <ul> <li>Cards shipped from the factory in separate static bags must remain in the bags until time for<br/>installation.</li> </ul>                                                                                                    |
|            | <ul> <li>Anti-static protection devices, such as wrist straps with ground wire, are required when<br/>handling circuit boards.</li> </ul>                                                                                                 |
|            | Cards must not be placed on any surface without adequate static protection.                                                                                                    |
|            | • Only handle circuit cards by their edges, and only after discharging personal static electricity to a grounding source. DO NOT touch the components or traces on the circuit card.                                                      |
|            | <ul> <li>Extra care must be taken when handling individual, discrete components such as EPROMS<br/>(which do not have circuit card traces and components for suppression).</li> </ul>                                                     |
| Shipping   | Complete the included board discrepancy sheet.                                                                                                    |
|            | • Any card returned to the factory must be packaged in a static bag designed for the card.                                                                                                    |
|            | • Any card returned to the factory must be packaged in a shipping carton designed for the card.                                                                                                    |
|            | <ul> <li>"Peanuts" and styrofoam are unacceptable packing materials.</li> </ul>                                                                                                    |
|            | <b>Note:</b> Refer to the <i>Vertical Express Replacement Parts Catalog</i> to order extra static bags and shipping cartons for each card.                                                                                                |

Failure to adhere to the above guidelines will VOID the card warranty!

This page intentionally left blank.

| Specifications             | •  | Maximum Door Opening Speed: 2 ft/s                                                                                                    |
|----------------------------|----|----------------------------------------------------------------------------------------------------|
|                            | •  | Maximum Combined Door Weight: 450 lbs.<br>(weight is the combined car and hoistway door assemblies and components)                                             |
|                            | •  | Motor Horsepower: 1/6 HP                                                                                                    |
|                            | •  | Motor Voltage: 120 VDC                                                                                                    |
|                            | •  | Encoder: 500 pulses per revolution (built into motor gearbox)                                                                                                  |
|                            | •  | Drive Belt: 1/2" pitch, 3/4" wide, H series, trapezoidal timing belt                                                                                           |
|                            | •  | Door Card: Universal Door Controller (UDC), closed-loop                                                                                                    |
| Installation               |    |                                                                                                    |
| Mechanical<br>Installation | 1. | Place and fasten the operator. See Figure 1.                                                                                                    |
| instanction                |    | Install the door(s).                                                                                                    |
|                            | 3. | Install the clutch and pickup linkage.                                                                                                    |
| Wiring                     | 1. | Route the door operator harness to the swing return, and connect the harness connectors to the appropriate connectors on the Car Wiring Interface Card (CWID). |

2. Connect the safety edge cables to the safety edge box.

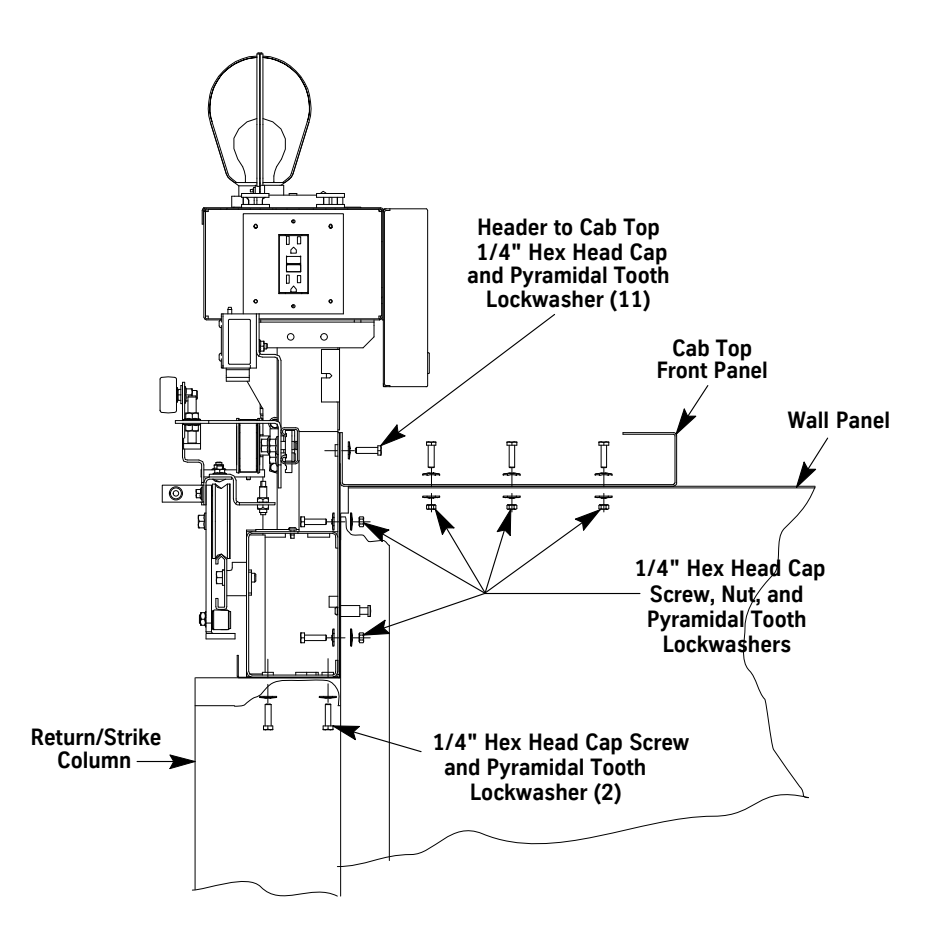

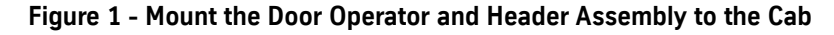

# Setup and Adjustment

Setup using the UIT

The Linear Door Operator (LD-03) is adjusted and configured by manufacturing. Only minor adjustments, if any, should be required at the job site.

CAUTION

The supplied configuration of the door operator uses adjustment and parameter values that are different from the default values shown in the Diagnostics Section. Using the Factory Defaults Command (FDF) could result in a maladjusted or non-functioning door operator.

Power-up

- 1. Place the car on Inspection Operation.
- 2. Verify that the following jumper settings and positions are correct. See Figure 2.
  - JP1 is ON 1 and 2.
  - JP2 is ON 2 and 3.
  - JP3 is OFF.
  - JP4 is Set (OFF = Front, ON = Rear).
  - JP5 is ON.
  - **Note:** JP5 ON forces RS485 communications mode, and must have matching CPU Adjustments D12/D13=8.
  - JP6 is OFF.

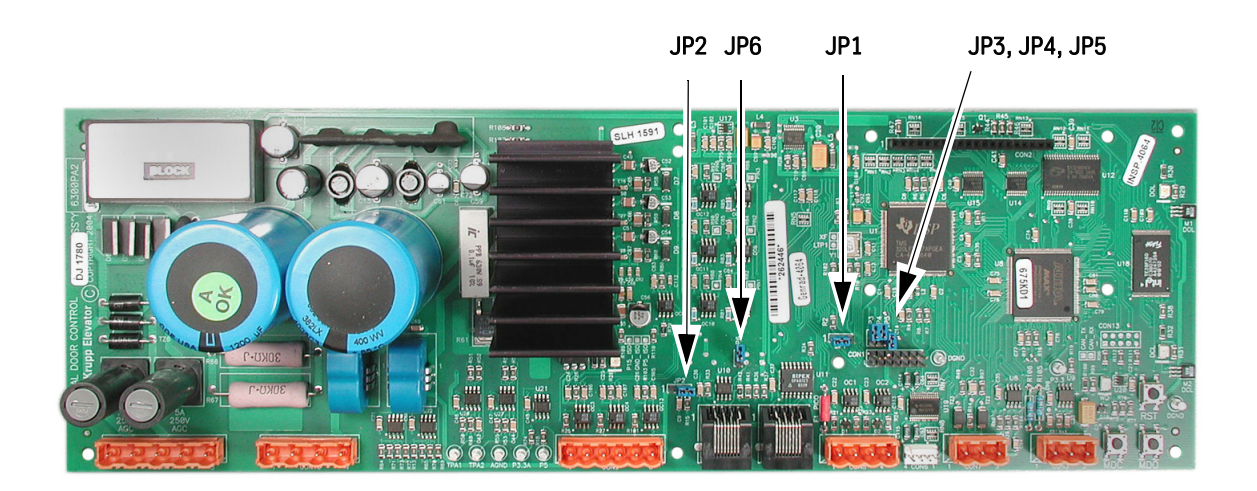

#### Figure 2 - Door Operator Card with Jumper Settings and Positions

- 3. Turn ON the mainline disconnect.
- 4. Verify that the VBUS and WD LEDs on the door card are ON.
- 5. Verify that the Harness Comm plug is on CON7.

# **Direction Check**

| CAUTION   | To<br>ele | prevent automatic movement of the door while adjusting limit switches, place<br>evator on Inspection Operation.                                                                                                    |
|-----------|-----------|----------------------------------------------------------------------------------------------------|
|           | 1.        | Check the DOL and DCL limits.                                                                                                    |
|           |           | a. Place the car on Inspection Operation.                                                                                                    |
|           |           | b. Press and hold MDO on the door card to open the door(s). Verify that the door opens fully<br>and the DOL LED turns ON. If DOL/DCL do not appear to work, verify that the door adjust<br>ments ELI and LDO are set to 1, |
|           |           | If doors move in the open direction, continue with Step 1c.                                                                                                    |
|           |           | <ul> <li>If doors do not move in the open direction, use the UIT to change the value of LHO.</li> <li>See "LHO" on page 23, and cycle power must be completed.</li> </ul>                                                  |
|           |           | Repeat Step 1b.                                                                                                    |
|           |           | c. Press MDC on the door card to close the door(s). Verify that the door closes fully, and that<br>the DCL LED turns ON. If DOL/DCL do not appear to work, verify that the door adjustments<br>ELI and LDO are set to 1.   |
|           |           | d. If the value for LHO was changed, save the change.                                                                                                    |
|           |           | e. Adjust the limit switch actuators (if necessary).                                                                                                    |
| Auto Null | 1.        | Start this procedure with the car on Inspection Operation and the doors FULLY CLOSED.                                                                                                    |
|           | 2.        | On the UIT, scroll to MAIN->DOOR->CMD->ANL (Autonull).                                                                                                    |
|           |           | Press ENTER, and the UIT displays,                                                                                                    |
|           |           | ENT to AUTONULL                                                                                                    |
|           |           | ESC to exit                                                                                                    |
|           | 4.        | Press ENTER and, after autonull is complete, the UIT displays,                                                                                                    |
|           |           | AUTONULL COMPLETE                                                                                                    |
|           |           | Save to Flash                                                                                                    |
|           | 5.        | Save the autonull parameters to FLASH.                                                                                                    |
|           |           | a. Scroll to MAIN->SYSTEM->CMD->SAVETOFLASH, press ENTER, and the UIT displays,                                                                                                    |
|           |           | ENT to save<br>ESC to exit                                                                                                    |
|           |           | b. Press ENTER, and the UIT displays,                                                                                                    |
|           |           | Adjs have been saved to FLASH                                                                                                    |
|           |           |                                                                                                    |

| Door Scan           | 1.        | Place the car on Inspection Operation.                                                                                                    |
|---------------------|-----------|----------------------------------------------------------------------------------------------------|
|                     | 2.        | Make sure the door(s) is FULLY CLOSED.                                                                                                    |
|                     | 3.        | On the UIT, scroll to MAIN->PROFILE1->CMD->LEARN TRAVEL.                                                                                                    |
|                     | 4.        | Press ENTER, and the UIT displays,<br>TRAVEL = (######)<br>Ent to Re-Learn                                                                                                    |
|                     | 5.        | Press ENTER, and the UIT displays,<br>TRAVEL = 000<br>Move Doors Now                                                                                                    |
|                     | 6.        | Press and hold the MDO button until the DOL LED turns ON and the UIT displays,<br>TRAVEL = (learned value)<br>Save to Flash                                                                                                    |
|                     | 7.        | <ul> <li>Save the Door Scan to Flash.</li> <li>a. Scroll to MAIN-&gt;SYSTEM-&gt;CMD-&gt;SAVETOFLASH, press ENTER, and UIT displays,<br/>ENT to save<br/>ESC to exit</li> <li>b. Press ENTER, and the UIT displays,<br/>Adjs have been saved to FLASH</li> </ul> |
| Profile Adjustments | 1.        | Place the car at the appropriate landing of the profile that is to be adjusted.                                                                                                    |
|                     | Z.<br>Not | Scroll to MAIN->PRUFILE#->ADJ-> and make the necessary door open and close adjustments.                                                                                                    |
|                     | •         | See "Door Closing Profile" and "Door Open Profile" on the right side of the label in the door card cover, or,<br>See "Door Closing Profile" on page12, and "Door Open Profile" on page 13.                                                                      |
| CAUTION             | To<br>an  | avoid mechanical damage to the elevator, DO NOT make drastic changes in Open<br>d Close high speeds.                                                                                                    |
|                     | 3.        | <ul> <li>Save any adjustment changes to Flash.</li> <li>a. Scroll to MAIN-&gt;SYSTEM-&gt;CMD-&gt;SAVETOFLASH, press ENTER, and UIT displays, ENT to save ESC to exit</li> <li>b. Press ENTER, and the UIT displays, Adjs have been saved to FLASH</li> </ul>    |

**IMPORTANT!** Save changes to FLASH when the door is on DCL, or the changes may not be accepted.

#### **Closing Force**

- Use the UIT, scroll to MAIN->DOOR->ADJ->STALL, and note the value so that it can be set back later.
- 2. Press ENTER, scroll to 0 (zero), and press ENTER again. This sets the value of STALL to 0.

3. Use a force gauge to measure the closing force. See Figure 3.

Notes:

- The closing force should be less than 30 lbf. in the middle 1/3 of travel.
- If the closing force is too high: Scroll to MAIN->DOOR->ADJ->CTL2, reduce the value, remeasure and repeat until the closing force is within limits.

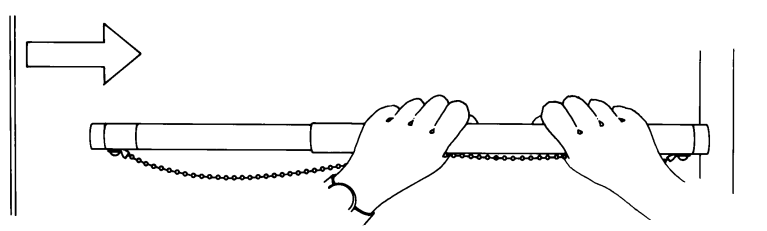

Figure 3 - Safe Use of the Door Gauge

- 4. Scroll to MAIN->DOOR->ADJ->STALL, and set STALL back to its original value.
- 5. Save the values to FLASH.
- Scroll to MAIN->SYSTEM->CMD->SAVETOFLASH, press ENTER, and the UIT displays, ENT to save ESC to exit
- 7. Press ENTER, and the UIT displays, Adj's have been saved to FLASH.

#### Closing Kinetic Energy

- 1. Place the car at the landing where the test will be performed.
- 2. Place car on Inspection Operation.
- 3. Determine the minimum allowable closing time from the door operator nameplate.

Code Distance For the Time Measurement,

- Center Opening Doors: 1" from FULLY OPEN to 1" from FULLY CLOSED.
- Single Speed Doors: 2" from FULLY OPEN to 2" from the face of the strike column.
- For the LD-03 Operator: 2 inches = 4.286 revolutions and 1 inch = 2.143 revolutions.
- **Note:** Each door operator is programmed with the correct stopwatch starting and stopping points (used for measuring closing time with the stopwatch feature).
- 4. Place the car on Automatic Operation.
- 5. Scroll to MAIN->DOOR->CMD->STOPWATCH, and press ENTER.
- 6. Choose the close time, press ENTER, and the UIT displays, POS Mark 1 n.nnn (value from SWM1).
- 7. Press ENTER, and the UIT displays, POS Mark 2 n.nnn (value from SWM2).
- 8. Press DOOR OPEN, and when door is FULLY OPEN, press ENTER and the UIT displays, Stopwatch armed.
- 9. When the door closes, the UIT displays the closing time. If the closing time is less than the minimum allowable closing time specified, reduce the value of the close high speed (CHS#) adjustment and repeat until the closing time is greater than or equal to the minimum.
- 10. Save any adjustment changes to FLASH.

# **Door Closing Profile**

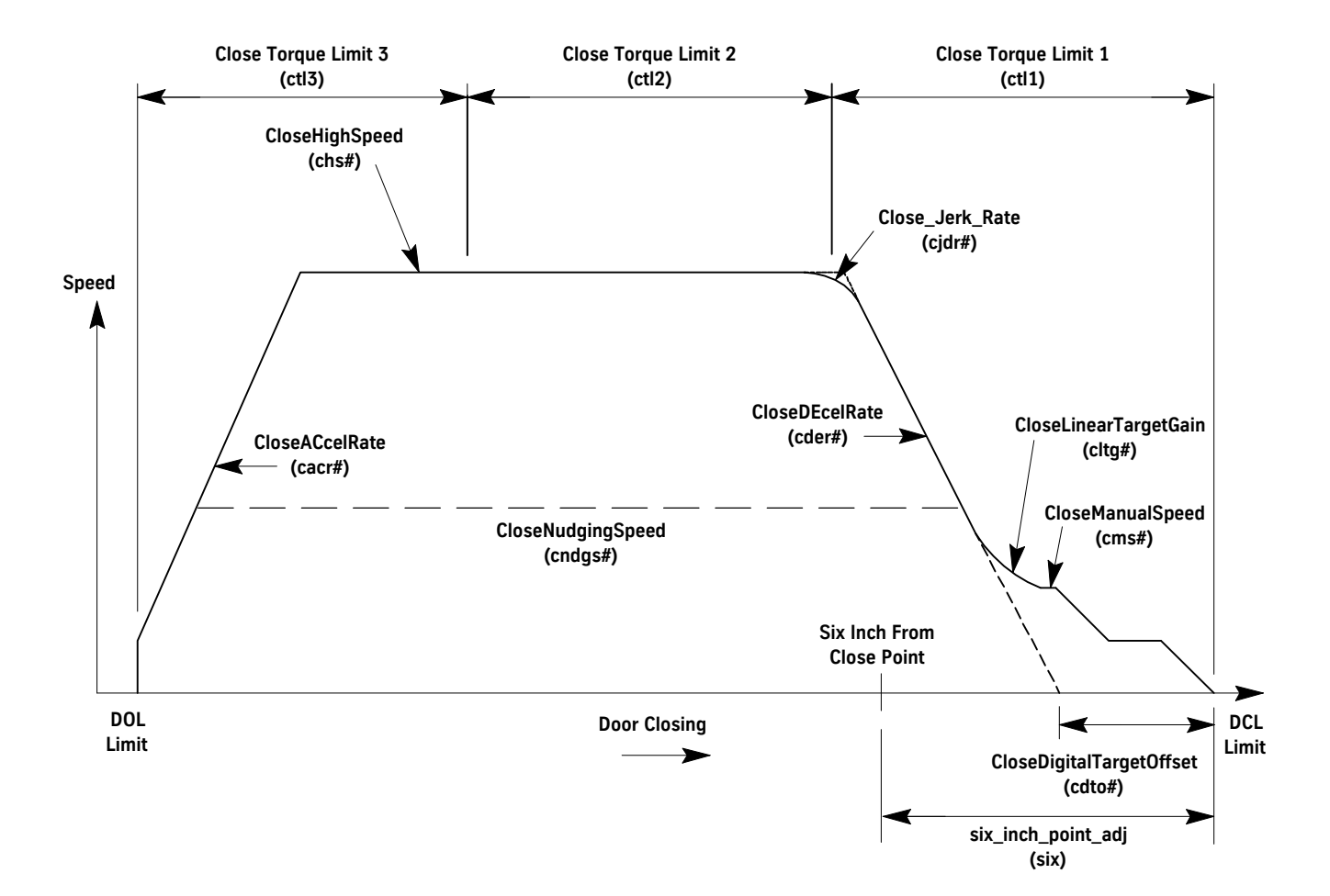

#### Profile# Adjustment

| cacr# | CloseACcelRate     |
|-------|--------------------|
| cbs#  | CloseBacklashSpeed |

- cbt# CloseBacklashTime
- chs# CloseHighSpeed
- cder# CloseDEcelRate
- cms# CloseManualSpeed
- cltg# CloseLinearTargetGain
- cdto# CloseDigitalTargetOffset
- cndgs# CloseNudgingSpeed
- Note: # = Profile Number

#### Door Adjustment

- ctl1 Close Torque Limit 1
- ctl2 Close Torque Limit 2
- ctl3 Close Torque Limit 3

### **Door Opening Profile**

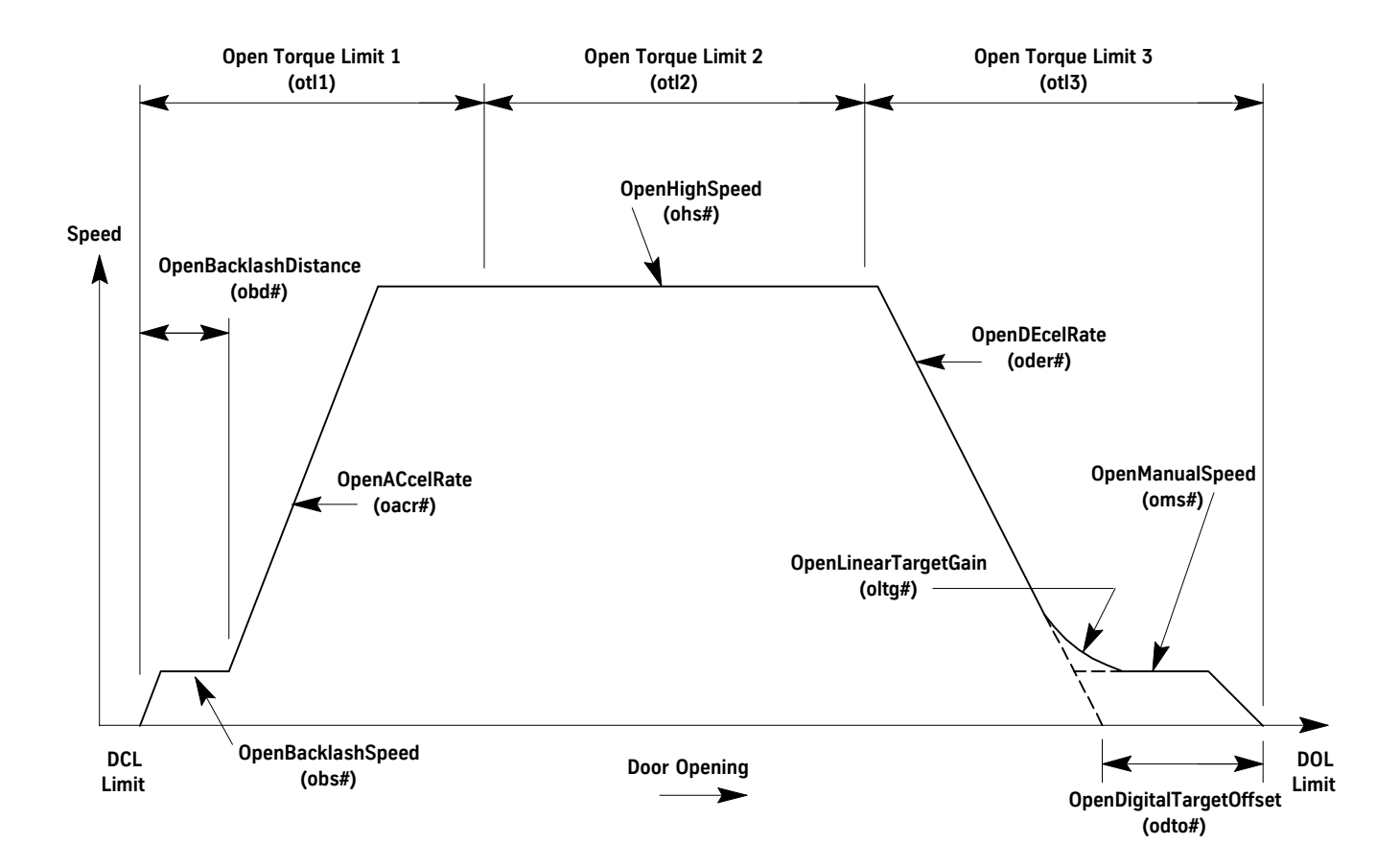

- oacr# OpenACcelRate
- obs# OpenBacklashSpeed
- obd# OpenBacklashDistance
- ohs# OpenHighSpeed
- oder# OpenDEcelRate
- oms# OpenManualSpeed
- oltg# OpenLinearTargetGain
- odto# OpenDigitalTargetOffset
- Note: # = Profile Number

#### **Door Adjustment**

| otl1 | Open | Torque | Limit | 1 |
|------|------|--------|-------|---|

- otl2 Open Torque Limit 2
- otl3 Open Torque Limit 3

# **Diagnostics**

# The User Interface Tool (UIT)

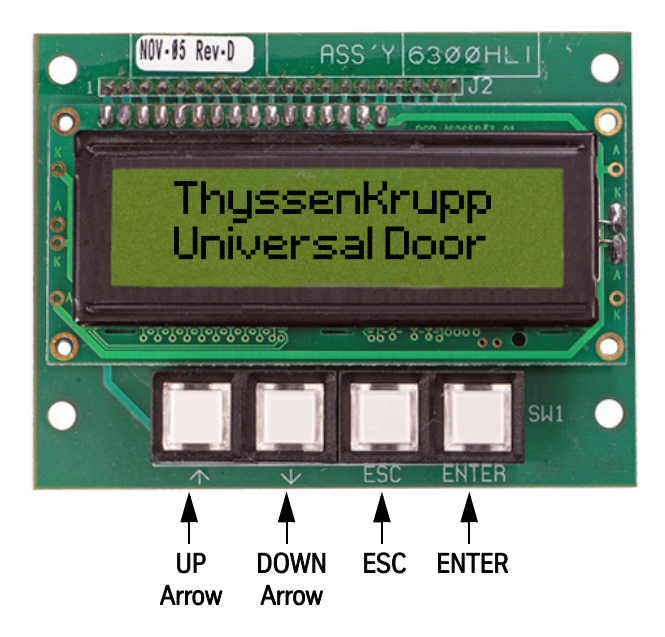

UP or DOWN Arrow - Scrolls through menus, adjustments, and displays.

ESC - Exits the current level of a menu, adjustment, or display.

ENTER - Selects a menu, adjustment, or display.

## **Overview of Adjustments, Parameters, and Commands**

- All adjustments must be made when the doors are idle.
- Before the card is reset or powered down, save any adjustment changes to FLASH.
- When the adjustment is a speed value:

Increase the value = The door runs at a faster speed. Decrease the value = The door runs at a slower speed.

• When the adjustment is an acceleration or deceleration rate value:

Increase the value = The door accelerates or decelerates faster. Decrease the value = The door accelerates or decelerates slower.

• When the adjustment is a distance or point value:

Increase the value = The distance or point is further from either the door open limit (DOL) or door close limit (DCL), depending on whether the door is opening or closing.

Decrease the value = The distance or point is closer to either the door open limit (DOL) or door close limit (DCL), depending on whether the door is opening or closing.

- Door position is stored at 0 on DCL and at Travel (TRV) on DOL.
- Speeds are (+) in the opening direction, and (-) in the closing direction.

### The UIT Menu Tree

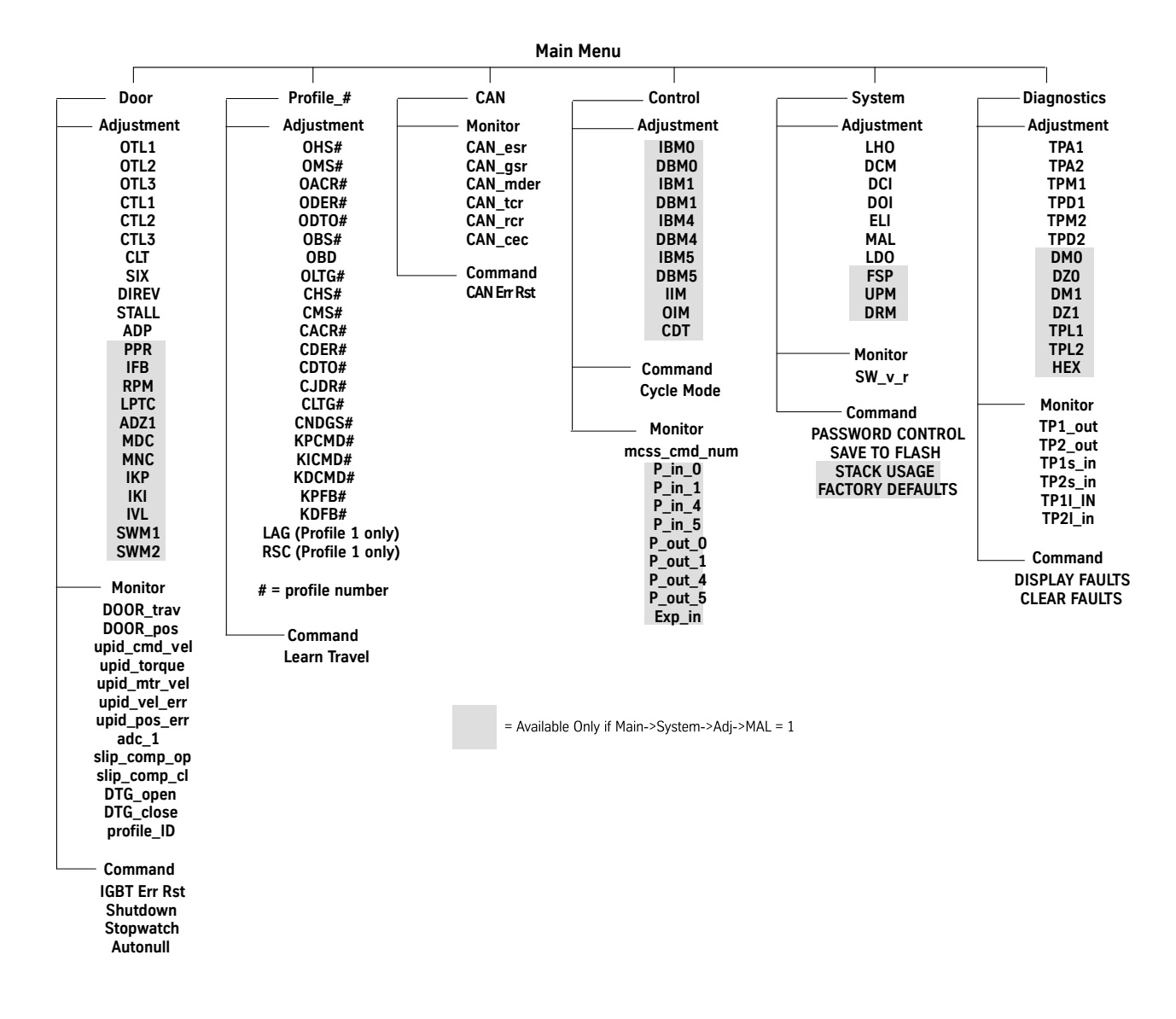

# Adjustments

# **Control Adjustments**

| Mnemonic                  | Adjustment              |                    | Definition                                                                         |                                      |                                        |                                      |                                |
|---------------------------|-------------------------|--------------------|------------------------------------------------------------------------------------|--------------------------------------|----------------------------------------|--------------------------------------|--------------------------------|
| CDT                       | Cycle Delay Ti          | me                 | The time (in se<br>doors are on o<br>Min: 0<br>Default: 32<br>Max: 255             | econds) that the<br>continuous cycle | door control wi<br>mode                | ll delay at each                     | limit when the                 |
| DBMO De-Bounce Bit Mask 0 |                         |                    | The signals sh<br>the correspon-<br>bounced.<br>Min: 0<br>Default: 255<br>Max: 255 | own in the table<br>ding bit. The de | e can have addii<br>fault indicates th | tional de-bounc<br>nat all these sig | ing by setting<br>nals are de- |
| Bit 7                     | Bit 6                   | Bit 5              | Bit 4                                                                              | Bit 3                                | Bit 2                                  | Bit 1                                | Bit 0                          |
| Х                         | Input                   | Input              | Input                                                                              | Х                                    | Х                                      | Х                                    | Х                              |
| Х                         | Electronic<br>DCL       | Encoder<br>Phase B | Encoder<br>Phase A                                                                 | Х                                    | Х                                      | Х                                    | Х                              |
| DBM1 De-Bounce Bit Mask 1 |                         |                    | The signals sh<br>the correspon-<br>bounced.<br>Min: 0<br>Default: 255<br>Max: 255 | own in the table<br>ding bit. The de | e can have addi<br>fault indicates th  | tional de-bounc<br>nat all these sig | ing by setting<br>nals are de- |
| Bit 7                     | Bit 6 Bit 5             |                    | Bit 4                                                                              | Bit 3                                | Bit 2                                  | Bit 1                                | Bit 0                          |
| Input                     | Input                   | Х                  | Х                                                                                  | Х                                    | Х                                      | Х                                    | Х                              |
| Hall Limit<br>DOL         | Hall Limit<br>DCL       | Х                  | Х                                                                                  | Х                                    | Х                                      | Х                                    | Х                              |
| DBM4 De-Bounce Bit Mask 4 |                         |                    | The signals sh<br>the correspon-<br>bounced.<br>Min: 0<br>Default: 255<br>Max: 255 | own in the table<br>ding bit. The de | e can have addii<br>fault indicates th | tional de-bounc<br>nat all these sig | ing by setting<br>nals are de- |
| Bit 7                     | Bit 6                   | Bit 5              | Bit 4                                                                              | Bit 3                                | Bit 2                                  | Bit 1                                | Bit 0                          |
| Х                         | Х                       | Input              | Input                                                                              | Х                                    | Х                                      | Х                                    | Х                              |
| Х                         | Х                       | VBUS               | SE                                                                                 | Х                                    | Х                                      | Х                                    | Х                              |
| DBM5                      | M5 De-Bounce Bit Mask 5 |                    |                                                                                    | own in the table<br>ding bit. The de | e can have addii<br>fault indicates th | tional de-bounc<br>nat all these sig | ing by setting<br>nals are de- |
| Bit 7                     | Bit 6                   | Bit 5              | Bit 4                                                                              | Bit 3                                | Bit 2                                  | Bit 1                                | Bit 0                          |
| X                         | X                       | Input              | Input                                                                              | Input                                | Input                                  | Input                                | Input                          |
| Х                         | Х                       | Electronic<br>DOL  | Х                                                                                  | F/Rn                                 | CAN/485n                               | MDC                                  | MDO                            |

# **Control Adjustments (continued)**

| Mnemonic               | Adjustment        |                    | Definition                                                                                   |                                                          |                                                             |                                                           |                                              |
|------------------------|-------------------|--------------------|----------------------------------------------------------------------------------------------|----------------------------------------------------------|-------------------------------------------------------------|-----------------------------------------------------------|----------------------------------------------|
| IBMO                   | Invert Bit Masł   | < 0                | The signals sh<br>bit. The defaul<br>signals are inv<br>Min: 0<br>Default: 32<br>Max: 255    | own in the table<br>t indicates that<br>rerted.          | e can be invertec<br>the Encoder Pha                        | I by setting the o<br>ase B and Enco                      | corresponding<br>der Phase A                 |
| Bit 7                  | Bit 6             | Bit 5              | Bit 4                                                                                        | Bit 3                                                    | Bit 2                                                       | Bit 1                                                     | Bit 0                                        |
| Х                      | Input             | Input              | Input                                                                                        | Х                                                        | Х                                                           | Х                                                         | Х                                            |
| Х                      | Electronic<br>DCL | Encoder<br>Phase B | Encoder<br>Phase A                                                                           | Х                                                        | Х                                                           | Х                                                         | Х                                            |
| IBM1                   | Invert Bit Masł   | < 1                | The signals sh<br>bit. The defaul<br>are inverted.<br>Min: 0<br>Default: 192<br>Max: 255     | own in the table<br>t indicates that                     | e can be invertec<br>the Hall Limit D                       | I by setting the o<br>DL and Hall Lim                     | corresponding<br>it DCL signals              |
| Bit 7                  | Bit 6             | Bit 5              | Bit 4                                                                                        | Bit 3                                                    | Bit 2                                                       | Bit 1                                                     | Bit O                                        |
| Input                  | Input             | Х                  | Х                                                                                            | Х                                                        | Х                                                           | Х                                                         | Х                                            |
| Hall Limit<br>DOL      | Hall Limit<br>DCL | Х                  | Х                                                                                            | Х                                                        | Х                                                           | Х                                                         | Х                                            |
| IBM4 Invert Bit Mask 4 |                   |                    | The signals sh<br>bit. The defaul<br>obstructed. If 1<br>obstructed.<br>Min: 0<br>Default: 0 | own in the table<br>t value indicate<br>the value is set | e can be inverted<br>s that the SE sig<br>to 0, then SE sig | l by setting the o<br>nal should be h<br>gnal should be l | corresponding<br>igh when not<br>ow when not |
| Bit 7                  | Bit 6             | Bit 5              | Bit 4                                                                                        | Bit 3                                                    | Bit 2                                                       | Bit 1                                                     | Bit O                                        |
| Х                      | Х                 | Input              | Input                                                                                        | Х                                                        | Х                                                           | Х                                                         | Х                                            |
| Х                      | Х                 | VBUS               | SE                                                                                           | Х                                                        | Х                                                           | Х                                                         | Х                                            |
| IBM5                   | Invert Bit Masł   | ς 5                | The signals sh<br>bit. The defaul<br>are inverted.<br>Min: 0<br>Default: 35<br>Max: 255      | own in the table<br>t indicates that                     | e can be invertec<br>the Electronic D                       | I by setting the o<br>OL, MDC, and N                      | corresponding<br>1DO signals                 |
| Bit 7                  | Bit 6             | Bit 5              | Bit 4                                                                                        | Bit 3                                                    | Bit 2                                                       | Bit 1                                                     | Bit O                                        |
| Х                      | Х                 | Input              | Х                                                                                            | Input                                                    | Input                                                       | Input                                                     | Input                                        |
| X                      | X                 | Electronic<br>DOL  | X                                                                                            | F/Rn                                                     | CAN/485n                                                    | MDC                                                       | MDO                                          |

# **Control Adjustments (continued)**

| Mnemonic              | Adjustment      |       | Definition                                                                                  |                                                            |                                                             |                                                |                                   |
|-----------------------|-----------------|-------|---------------------------------------------------------------------------------------------|------------------------------------------------------------|-------------------------------------------------------------|------------------------------------------------|-----------------------------------|
| IIM Input Invert Mask |                 |       | This is the inputable can be in that all of the immine Min: 0<br>Default: 95<br>Max: 255    | it invert mask fo<br>verted by setting<br>nput signals are | r the I/O Expans<br>g the correspon<br>inverted.            | sion. The signal:<br>ding bit. The de          | s shown in the<br>fault indicates |
| Bit 7                 | Bit 6           | Bit 5 | Bit 4                                                                                       | Bit 3                                                      | Bit 2                                                       | Bit 1                                          | Bit 0                             |
| Х                     | Input           | Input | Input                                                                                       | Input                                                      | Input                                                       | Input                                          | Input                             |
| Х                     | DCL             | DOL   | HDI2                                                                                        | HDI1                                                       | NDG                                                         | CD                                             | OD                                |
| OIM                   | Output Invert M | lask  | This is the outp<br>shown in the ta<br>default indicate<br>Min: 0<br>Default: 0<br>Max: 255 | out invert mask<br>able can be inve<br>es that none of t   | for the I/O Expa<br>erted by setting t<br>the signals are i | nsion. The outp<br>the correspondi<br>nverted. | out signals<br>ng bit. The        |
| Bit 7                 | Bit 6           | Bit 5 | Bit 4                                                                                       | Bit 3                                                      | Bit 2                                                       | Bit 1                                          | Bit 0                             |
| Х                     | X               | Х     | X                                                                                           | Output                                                     | Output                                                      | Output                                         | Output                            |
| Х                     | Х               | Х     | Х                                                                                           | DRL                                                        | DL6                                                         | DCL                                            | DOL                               |

### **Diagnostic Adjustments**

Notes:

- These values are for diagnostic purposes and cannot be changed using the UIT.
- The test points have a range of OV minimum to +3V maximum.
- The test point outputs are based on Equation 1 and Equation 2.
   Equation 1= TP1out = ((TP1in \* TPM1) / TPD1) \* 0.73mV + 1.5V
   Equation 2 = TP2out = ((TP2in \* TPM2) / TPD2) \* 0.73mV + 1.5V

# **Diagnostic Adjustments**

| Adjustment | Minimum | Default | Maximum | Definition                                                                                                    |
|------------|---------|---------|---------|----------------------------------------------------------------------------------------------------|
| DM0        | 0       | 2048    | 4095    | DAC 0 Multiplier - Multiplier for DAC0; 2048 = 1.000. Do not use DM0, use TPM1 instead.                                                       |
| DM1        | 0       | 2048    | 4095    | DAC 1 Multiplier - Multiplier for DAC1; 2048 = 1.000. Do not use DM1, use TPM2 instead.                                                       |
| DZO        | -1228   | 0       | 1228    | DAC 0 Offset - Zero offset for DAC0. Adjust for 1.500V output when input to DAC0 = 0.                                                         |
| DZ1        | -1228   | 0       | 1228    | DAC 1 Offset - Zero offset for DAC1. Adjust for 1.500V output when input to DAC1 = 0.                                                         |
| HEX        | _       | 0       | -       | Values in Hex - Set to 1 to display numerical values in hexa-<br>decimal format. Set to 0 to display numerical values in deci-<br>mal format. |
| TPA1       | 0       | 2048    | 32767   | Test Point 1 Address - Address for the variable information to be output at Test Point1.                                                      |

# **Diagnostic Adjustments (continued)**

| Adjustment | Minimum | Default | Maximum | Definition                                                                                                    |
|------------|---------|---------|---------|----------------------------------------------------------------------------------------------------|
| TPA2       | 0       | 2048    | 32767   | Test Point 2 Address - Address for the variable information to be output at Test Point 2.                                      |
| TPD1       | 0       | 0       | 32767   | Test Point 1 Divider - Divider for Test Point 1. Used to facili-<br>tate viewing signals on Test Point 1. Refer to Equation 1. |
| TPD2       | 0       | 0       | 32767   | Test Point 2 Divider - Divider for Test Point2. Used to facili-<br>tate viewing signals on Test Point 2. Refer to Equation 2.  |
| TPL1       | -       | 0       | _       | Test Point 1 Length - Length of variable for Test Point 1. Set to 0 for short and set to 1 for long.                           |
| TPL2       | -       | 0       | _       | Test Point 2 Length - Length of variable for Test Point 2. Set to 0 for short and set to 1 for long.                           |
| TPM1       | 1       | 1       | 32767   | Test Point 1 Multiplier - Multiplier for Test Point 1. Used to facilitate viewing signals on Test Point 1. See Equation 1.     |
| TPM2       | 1       | 1       | 32767   | Test Point 2 Multiplier - Multiplier for Test Point 2. Used to facilitate viewing signals on Test Point 2. See Equation 2.     |

# Door Adjustments

| Adjustment | Minimum | Default | Maximum | Definition                                                                                                    |
|------------|---------|---------|---------|----------------------------------------------------------------------------------------------------|
| ADP        | 1       | 1       | DPL Adj | Active Door Profile - Use to manually select the door profile.                                                                                                    |
| ADZ0*      | -8192   | 0       | 8192    | A/D Digital Zero0 - The digital zero value for the analog to digital input number 0. This is on the W phase.                                                              |
| ADZ1*      | -8192   | 0       | 8192    | A/D Digital Zero1 - The digital zero value for the analog to digital input number 1. This is on the U phase.                                                              |
| CLT        | 0       | 10      | 25      | Closing Torque (%) - This adjustment sets the closing<br>torque limit. This adjustment is a percent of Maximum Drive<br>Current.                                          |
| CTL1       | 0       | 20      | 100     | Close Torque Limit 1 (%) - An adjustment value that repre-<br>sents the maximum allowable door motor current during the<br>last third of close cycle.                     |
| CTL2       | 0       | 20      | 100     | Close Torque Limit 2 (%) - An adjustment value that repre-<br>sents the maximum allowable door motor current during the<br>middle third of close cycle.                   |
| CTL3       | 0       | 40      | 100     | Close Torque Limit 3 (%) - An adjustment value that represents the maximum allowable door motor current during the first third of close cycle.                            |
| DIREV      | 0       | 100     | 500     | Smooth Turnaround (RPM) - This is the speed of the motor that must be reached before reversing the door motor to reopen the doors after a safety edge has been activated. |
| IFB*       | 0       | 0       | 1       | Invert Feedback - Do Not Change.                                                                                                    |
| IKI*       | 0       | 807     | 6400    | Current Loop Integral Gain - Do Not Change.                                                                                                    |
| IKP*       | 0       | 1.25    | 8.0     | Current Loop Proportional Gain - Do Not Change.                                                                                                    |
| IVL*       | 10      | 95      | 100     | Current Loop Voltage Limit - Do Not Change.                                                                                                    |
| LPTC*      | 0       | .015    | .050    | Low Pass Time Constant - This value is used as the time constant for the low pass filter. This adjustment is in milli-seconds.                                            |

# Door Adjustments (continued)

| Adjustment    | Minimum                                                                    | Default | Maximum | Definition                                                                                                    |  |  |
|---------------|----------------------------------------------------------------------------|---------|---------|----------------------------------------------------------------------------------------------------|--|--|
| MDC*          | MNC                                                                        | 6.79    | 6.8     | Maximum Drive Current - The maximum drive current in Amps rms. Do Not Change.                                                                                                    |  |  |
| MFC*          | 0                                                                          | 1.0     | MNC     | Motor Field Current - Motor field current in Amps rms. Do Not Change.                                                                                                    |  |  |
| MNC*          | MFC                                                                        | 1.4     | MDC     | Motor Nameplate Current - Motor nameplate current in Amps rms. Do Not Change.                                                                                                    |  |  |
| MTP*          | 2.0                                                                        | 6.0     | 8.0     | Motor Poles - The number of poles of the AC door motor. Do Not Change.                                                                                                    |  |  |
| OTL1          | 0                                                                          | 50      | 100     | Open Torque Limit 1 (%) - An adjustment value that repre-<br>sents the maximum allowable door motor current during the<br>first third of open cycle. This is a percentage of the maxi-<br>mum drive current.                                                                            |  |  |
| OTL2          | 0                                                                          | 45      | 100     | Open Torque Limit 2 (%) - An adjustment value that repre-<br>sents the maximum allowable door motor current during the<br>during the middle third of open cycle.                                                                                                    |  |  |
| OTL3          | 0                                                                          | 20      | 100     | Open Torque Limit 3 (%) - An adjustment value that repre-<br>sents the maximum allowable door motor current during the<br>last third of open cycle.                                                                                                    |  |  |
| PPR*          | 64                                                                         | 500     | 2048    | Encoder Resolution - This is the pulses per revolution of the door operator motor encoder.                                                                                                    |  |  |
| RPM*          | 500                                                                        | 1150    | 2048    | Motor RPM - This is the nameplate door operator motor RPM.                                                                                                    |  |  |
| RSF*          | .10                                                                        | 3.1     | 6.0     | Rated Slip Frequency - The rated slip frequency of the AC motor in Hertz. Do Not Change.                                                                                                    |  |  |
| SIX           | 0                                                                          | 1.0     | 15.9    | Six Inch Point (rev)- This is the point at which the six inch<br>from close signal will be sent to the controller. This adjust-<br>ment is in tenths of motor revolutions.<br><b>Note</b> : To determine the relationship of travel distance to mo-<br>tor RPM, see Door Parameter POS. |  |  |
| STALL         | 0                                                                          | 50      | 300     | Stall Velocity - This sets the motor RPM that is used to deter-<br>mine when the door motor is stalled and the reduced stall<br>torque adjustment value is applied to the door motor. This<br>adjustment is in RPM.                                                                     |  |  |
| SWM1          | 0                                                                          | 0       | 32.767  | Stop Watch Mark 1 (Rev) - Used in conjunction with the Stopwatch feature. SWM1 is Mark 1.                                                                                                    |  |  |
| SWM2          |                                                                            |         |         | Stop Watch Mark 2 (Rev) - Used in conjunction with the Stopwatch feature. SWM2 is Mark 2.                                                                                                    |  |  |
| *System Adjus | System Adjustment MAL must equal 1 for the availability of the adjustment. |         |         |                                                                                                    |  |  |

#### Profile Adjustments

#### Notes:

- # = Profile Number
- Several different door operation profiles are available.
- Each profile has adjustments for both Open and Close; The profile adjustments have the same minimum, default, and maximum values.
- Each value may be adjusted for a different purpose.
- Adjustment values can relate to one another only within the same door operation profile.

### **Profile Adjustments**

| Adjustment | Minimum                                      | Default | Maximum                                     | Definition                                                                                                    |  |
|------------|----------------------------------------------|---------|---------------------------------------------|----------------------------------------------------------------------------------------------------|--|
| CACR#      | 0                                            | 1200    | 3600                                        | Close Acceleration Rate (RPM/sec) - Close acceleration rate of door motor in rpm/sec. This is the rate the motor speed changes when transitioning from zero speed and the door open limit to top speed.                                                   |  |
| CDER#      | 0                                            | 900     | 1919                                        | Close Deceleration Rate (RPM/sec) - Close deceleration ra<br>of door motor in rpm/sec. This is the rate the motor speed<br>changes when transitioning from top speed to manual clo<br>speed.                                                              |  |
| CDTO#      | -2.0                                         | 0       | 2.0                                         | Close Digital Target Offset (Rev) - This adjustment shifts the<br>deceleration portion of the opening cycle away from the<br>door close limit. Increasing this value will cause the doors to<br>begin deceleration further from the close limit.          |  |
| CHS#       | Close manual<br>speed adjust-<br>ment value. | 300     | Rated RPM of motor in RPM adjustment.       | Close High Speed (RPM) - Maximum close speed of the door<br>motor in rpm. This is the speed of the motor that the control<br>system will attain during a close door cycle.                                                                                |  |
| CJDR#      | 0                                            | 3100    | 8192                                        | Close Jerk Rate (RPM/sec <sup>2</sup> ) - This is the jerk rate in the close direction when transitioning from top close speed to deceleration. This controls the amount of rounding/ smoothing that occurs during the transition. Units are RPM/sec/sec. |  |
| CLTG#      | 60                                           | 120     | 3000                                        | Close Linear Target Gain - 1/min                                                                                                    |  |
| CMS#       | 0                                            | 40      | Close high<br>speed<br>adjustment<br>value. | Close Manual Speed (RPM) - Manual close speed of door<br>motor in rpm. This is the speed of the motor when the<br>doors are closed with the manual push buttons or during the<br>last portion of a close cycle.                                           |  |
| CNDGS#     | 0                                            | 125     | Close high<br>speed<br>adjustment           | Nudge Close Speed (RPM) - This is the speed of the door motor when nudging operation is activated.                                                                                                    |  |
| KDCMD#     | 0                                            | 0       | 327.67                                      | Speed Control Derivative Gain - Do Not Change.                                                                                                    |  |
| KDFB#      | 0                                            | 0       | 327.67                                      | Speed Feedback Derivative Gain - Do Not Change.                                                                                                    |  |
| KICMD#     | 0                                            | 22.2    | 3276.7                                      | Speed Control Integral Gain - Do Not Change.                                                                                                    |  |
| KPCMD#     | 0                                            | 0       | 327.67                                      | Speed Command Proportional Gain - Do Not Change.                                                                                                    |  |
| KPFB#      | 0                                            | 3.33    | 327.67                                      | Speed Feedback Proportional Gain - Do Not Change.                                                                                                    |  |
| LAG        | 0                                            | 0.150   | 0.250                                       | Profile Lag Compensation (sec) - Adjusts the compensation<br>in the profile that accounts for the delay between the<br>demand and the motor response. Units are in seconds.<br>Available only in Profile1. Do Not Change.                                 |  |

# Profile Adjustments (continued)

| Adjustment | Minimum                                     | Default | Maximum                                    | Definition                                                                                                    |
|------------|---------------------------------------------|---------|--------------------------------------------|----------------------------------------------------------------------------------------------------|
| OACR#      | 0                                           | 1200    | 3600                                       | Open Acceleration Rate (RPM/sec) - Open acceleration rate<br>of door motor in rpm/sec. This is the rate the motor speed<br>changes when transitioning from backlash speed to top<br>speed.                                                                                                    |
| OBD        | 0                                           | 1.0     | 10                                         | Open Backlash Distance (Rev) - Sets the distance that the doors will move at open backlash speed (OBS#) at the beginning of an open cycle. The backlash distance begins just after the doors leave the door close limit and is in motor revolutions. This distance is used to allow the hoistway door to be picked up by the car door interlock rollers, and is effective in the opening cycle only.<br><b>Note</b> : To determine the relationship of travel distance to motor rPM, see Door Parameter POS. |
| OBS#       | 0                                           | 60      | Open high<br>speed<br>adjustment<br>value. | Open Backlash Speed (RPM) - This is the speed of the door<br>motor in rpm during the open backlash distance (OBD#).<br>This speed is used to keep the door speed low until the car<br>door interlock rollers pick up the hoistway door.                                                                                                    |
| ODER#      | 0                                           | 1200    | 3839                                       | Open Deceleration Rate (RPM/sec) - Open deceleration rate<br>of door motor in rpm/sec. This is the rate the motor speed<br>changes when transitioning from top speed to manual open<br>speed.                                                                                                    |
| ODTO#      | -2.0                                        | 0       | 2.0                                        | Open Digital Target Offset (Rev)- This adjustment shifts the deceleration portion of the opening cycle away from the door open limit. Increasing this value will cause the doors to begin deceleration further from the open limit.                                                                                                    |
| OHS#       | Open manual<br>speed adjust-<br>ment value. | 400     | Rated RPM of motor in RPM adjustment.      | Open High Speed (RPM) - Maximum open speed of the door<br>motor in rpm. This is the speed of the motor that the control<br>system will attain during an open door cycle.                                                                                                    |
| OLTG#      | 60                                          | 150     | 3000                                       | Open Linear Target Gain (Rev) - 1/min.                                                                                                    |
| OMS#       | 0                                           | 40      | Open high<br>speed<br>adjustment<br>value. | Open Manual Speed (RPM) - Manual open speed of door<br>motor in rpm. This is the speed of the motor when the doors<br>are opened with the manual push buttons or during the last<br>portion of an open cycle.                                                                                                    |
| RSC        | 0                                           | 0       | 2000                                       | Re-open Slip Compensation - This is the slip compensation factor used during a re-open. Available only in Profile 1. Do Not Change.                                                                                                    |

# System Adjustments

| Adjustment | Minimum | Default | Maximum | Definition                                                                                                    |
|------------|---------|---------|---------|----------------------------------------------------------------------------------------------------|
| DCI        | _       | 0       | _       | <ul> <li>Discrete Controller Interface -</li> <li>Set to 1 for relay controller or discrete signal interface<br/>(modernization jobs).</li> <li>Set to 0 for serial controller interface; DCL and DOL<br/>can be selected to input through hall effect or through<br/>the I/O Expansion card. See Electronic Limit Interface<br/>(System Adjustment ELI).</li> </ul>                                                                                                    |
| DCM        | _       | 1       | -       | DC Motor Control Selection - Set to 1 to select DC motor con-<br>trol, 0 to select AC motor control.                                                                                                    |
| DOI        | _       | 0       | _       | Discrete Operator Interface - Set to 1 to allow door operator card to accept signals from the expansion interface card. Set to 0, and the door operator card does not accept signals from the expansion interface card.                                                                                                    |
| DPL        | 1       | 5       | 5       | Door Profile Limit - Number of active profiles.                                                                                                    |
| DRM        | 1       | 4       | 50      | Multiple for Slow Clock - Do Not Change.                                                                                                    |
| ELI        |         | 0       | _       | <ul> <li>Electronic Limit Interface -</li> <li>Set to 1 for DCL and DOL signal inputs from header<br/>hall effect sensors.</li> <li>Set to 1 to use UDC card with Linear Door Operator.</li> <li>If set to 0 and discrete controller interface (System<br/>Adjustment DCI) is set to 1, then DCL and DOL are<br/>input through the hall effect sensors on the UDC card<br/>(harmonic operator).</li> <li>If set to 1 and DCl is set to 1, then DCL and DOL are<br/>input through the I/O Expansion Card.</li> </ul> |
| FSP        | 250     | 1000    | 2500    | Sample Frequency - Do Not Change.                                                                                                    |
| LDO        | _       | 0       | -       | Linear Door Operator - Set to 1 to select the linear door opera-<br>tor application, 0 for harmonic application. Must Cycle Power.                                                                                                    |
| LHO        | _       | 1       | -       | Left Hand Operation - Set to 1 for left hand operation,<br>0 for right hand operation. Must Cycle Power.                                                                                                    |
| MAL        | _       | 0       | _       | Menu Access Level - Set to 1 for full menu access, 0 for restricted or limited menu access.                                                                                                    |
| UPM        | 1       | 2       | 50      | Multiple for Medium Clock - Do Not Change.                                                                                                    |

# Parameters

#### **CAN Parameters**

These values are viewable only to aid in factory-level diagnostics. Not for field use.

| Mnemonic | Command                                   | Definition                                                     |
|----------|-------------------------------------------|----------------------------------------------------------------|
| CEC      | Transmit and<br>Receive Error<br>Counters | Displays the value of the transmit and receive error counters. |
| ESR      | Error Status<br>Register                  | Displays the value of the error status register.               |
| GSR      | Global Status<br>Register                 | Displays the value of the global status register.              |
| MDER     | Mailbox Direction/<br>Enable Register     | Displays the value of the mailbox direction/enable register.   |
| RCR      | Receive Control<br>Register               | Displays short test point 1 input variable.                    |
| TCR      | Transmission<br>Control Register          | Displays the value of the transmission control register.       |

# **Control Parameters**

These values are viewable only to aid in diagnostic purposes. MCS = Motion Control State Number - Indicates the current motion control state shown below.

| Motion Control<br>State Number | Description        |
|--------------------------------|--------------------|
| 4                              | Direction Reversal |
| 8                              | Stop Door          |
| 9                              | Hold Closed        |
| 10                             | Nudge Close        |
| 11                             | Manual Open        |
| 12                             | Manual Close       |
| 13                             | Open Door          |
| 14                             | Close Door         |

#### **Control Parameters**

(continued)

For the availability of the following parameters, System Adjustment MAL must equal 1.

| Mnemonic   | Command           |                | Definition                                                   |                                                              |               |               |       |  |
|------------|-------------------|----------------|--------------------------------------------------------------|--------------------------------------------------------------|---------------|---------------|-------|--|
| PINO       | Input Parame      | ter 0          | Use to view the                                              | Use to view the status of the parameters shown in the table. |               |               |       |  |
| Bit 7      | Bit 6             | Bit 5          | Bit 4                                                        | Bit 3                                                        | Bit 2         | Bit 1         | Bit O |  |
| Х          | Electronic        | Encoder Phase  | Encoder Phase                                                | Х                                                            | Х             | Х             | Х     |  |
| PIN1       | Input Parame      | ter 1          | Use to view the                                              | status of the                                                | parameters sl | hown in the t | able. |  |
| Bit 7      | Bit 6             | Bit 5          | Bit 4                                                        | Bit 3                                                        | Bit 2         | Bit 1         | Bit O |  |
| Hall Limit | Hall Limit        | Х              | Х                                                            | Х                                                            | Х             | Х             | Х     |  |
| PIN4       | Input Parame      | ter 4          | Use to view the                                              | status of the                                                | parameters sl | hown in the t | able. |  |
| Bit 7      | Bit 6             | Bit 5          | Bit 4                                                        | Bit 3                                                        | Bit 2         | Bit 1         | Bit 0 |  |
| LCD Back   | Х                 | VBUS           | SE                                                           | Х                                                            | Х             | Х             | Х     |  |
| PIN5       | Input Parameter 5 |                | Use to view the status of the parameters shown in the table. |                                                              |               |               |       |  |
| Bit 7      | Bit 6             | Bit 5          | Bit 4                                                        | Bit 3                                                        | Bit 2         | Bit 1         | Bit 0 |  |
| Х          | FTP               | Electronic DOL | VF/PWMn                                                      | F/Rn                                                         | CAN/485n      | MDC           | MDO   |  |
| POUTO      | Output Param      | eter 0         | Use to view the status of the parameters shown in the table. |                                                              |               |               |       |  |
| Bit 7      | Bit 6             | Bit 5          | Bit 4                                                        | Bit 3                                                        | Bit 2         | Bit 1         | Bit 0 |  |
| Х          | Х                 | Х              | Х                                                            | Х                                                            | Х             | Х             | Х     |  |
| POUT1      | Output Param      | eter 1         | Use to view the                                              | status of the                                                | parameters sl | hown in the t | able. |  |
| Bit 7      | Bit 6             | Bit 5          | Bit 4                                                        | Bit 3                                                        | Bit 2         | Bit 1         | Bit O |  |
| Х          | Х                 | Х              | Х                                                            | Х                                                            | Х             | Х             | Х     |  |
| POUT4      | Output Param      | eter 4         | Use to view the                                              | status of the                                                | parameters sl | hown in the t | able. |  |
| Bit 7      | Bit 6             | Bit 5          | Bit 4                                                        | Bit 3                                                        | Bit 2         | Bit 1         | Bit 0 |  |
| LCD Back   | Х                 | Х              | Х                                                            | Х                                                            | Х             | Х             | Х     |  |
| POUT5      | Output Param      | ieter 5        | Use to view the                                              | status of the                                                | parameters sl | hown in the t | able. |  |
| Bit 7      | Bit 6             | Bit 5          | Bit 4                                                        | Bit 3                                                        | Bit 2         | Bit 1         | Bit 0 |  |
| Х          | FTP               | Х              | VF/PWMn                                                      | Х                                                            | Х             | Х             | Х     |  |

#### **Diagnostic Parameters**

These values are viewable only to aid in diagnostic purposes.

| Mnemonic | Command               | Definition                                                           |
|----------|-----------------------|----------------------------------------------------------------------|
| TPL1     | Test Point 1 Long In  | Displays long test point 1 input variable.                           |
| TPL2     | Test Point 2 Long In  | Displays long test point 2 input variable.                           |
| TPO1     | Test Point 1 Out      | Displays test point 1 voltage out<br>(above and below 1.5V nominal). |
| TPO2     | Test Point 2 Out      | Displays test point 2 voltage out<br>(above and below 1.5V nominal). |
| TPS1     | Test Point 1 Short In | Displays short test point 1 input variable.                          |
| TPS2     | Test Point 2 Short In | Displays short test point 2 input variable.                          |

### **Door Parameters**

These values are viewable only to aid in diagnostic purposes.

| Mnemonic | Command                          | Definition                                                                                                    |
|----------|----------------------------------|----------------------------------------------------------------------------------------------------|
| ADC0     | Analog to Digital<br>Converter 0 | Displays the value of analog to digital converter number 0, which is the lwfbk signal (W phase current feedback).                                                                                                    |
| ADC1     | Analog to Digital<br>Converter 1 | Displays the value of analog to digital converter number 1, which is the lufbk signal (U phase current feedback).                                                                                                    |
| CSC      | Close Slip Compen-<br>sation     | This value is automatically set. It indicates the amount of belt<br>slip during a close door cycle. This value is in motor revolu-<br>tions. Do Not Change.                                                                                                    |
| DPID     | Profile ID                       | Displays current profile.                                                                                                    |
| DTGC     | Distance To Go<br>Close          | Calculated value based on travel and close slip compensation.                                                                                                    |
| DTGO     | Distance To Go<br>Open           | Calculated value based on travel and open slip compensation.                                                                                                    |
| OSC      | Open Slip Compen-<br>sation      | This value is automatically set. It indicates the amount of belt<br>slip during an open door cycle. This value is in motor revolu-<br>tions. Do Not Change.                                                                                                    |
| POS      | Door Position                    | This parameter displays the position of the door in motor rev-<br>olutions from the door close limit (DCL). To use this feature,<br>move the doors to the desired position and read the number<br>displayed. Used for setting OBD and SIX.<br>Minimum = 0<br>Default = 0<br>Maximum = TRV |
| TRV      | Door Travel                      | This is the travel value learned when a door scan is per-<br>formed. The value is in motor revolutions                                                                                                    |
| UCV      | UPID Command<br>Velocity         | Displays the dictated or commanded velocity.                                                                                                    |
| UMV      | UPID Motor Velocity              | Displays the dictated or commanded motor velocity.                                                                                                    |
| UPE      | UPID Position Error              | Displays the difference between calculated position and actual position.                                                                                                    |
| UTQ      | UPID Torque                      | Displays the dictated or commanded torque.                                                                                                    |
| UVE      | UPID Velocity Error              | Displays the difference between dictated or commanded velocity and actual velocity.                                                                                                    |

# **System Parameters**

This value is viewable only to aid in diagnostic purposes.

| Mnemonic | Command                   | Definition                                               |
|----------|---------------------------|----------------------------------------------------------|
| VER      | Software Version/Revision | Displays the version/revision of door operator software. |

## Fault Codes

#### Notes:

- IMS 2.2 or greater is required to adjust the LD-03 Door Operator.
- IMS 2.2.0.3 or greater is required to upload door profiles.
- A UDC Door FAST IMS application is available. This application allows communication with the door operator at the door operator car top box using the orange cable and the 485 communication link.
- 2000 Series Fault Code = Front Door Operator 3000 Series Fault Code = Rear Door Operator

### **Fault Codes**

| Fault Code  | Descr                 | Description / Causes / Solutions                                                                                                    |  |  |
|-------------|-----------------------|----------------------------------------------------------------------------------------------------|--|--|
| 2036 / 3036 | IGBT F                | BT FAULT - A defective IGBT.                                                                                                    |  |  |
|             | Possib                | sible Causes                                                                                                    |  |  |
|             | • TI                  | his can be caused by an over current condition.                                                                                                    |  |  |
|             | Possit                | ble Solutions                                                                                                    |  |  |
|             | • II                  | y to restart the power module. See <i>Restart IGB1 Power Module</i> .                                                                                                    |  |  |
|             | • If<br>di<br>Si      | the fault can not be cleared, verify that the doors are free of binds. If the oors bind, correct the cause of the bind and restart the power module. ee <i>Restart IGBT Power Module</i> . |  |  |
|             | • C                   | heck for wiring shorts.                                                                                                    |  |  |
|             | • If                  | the fault remains, replace the door card or motor, or check for shorts.                                                                                                    |  |  |
| 2050 / 3050 | ENCO                  | CODER FAULT - An invalid encoder count.                                                                                                    |  |  |
|             | Possib                | ble Causes                                                                                                    |  |  |
|             | • T                   | This can be caused by an over current condition.                                                                                                    |  |  |
|             | Possit<br>1. Ve<br>S\ | Suble Solutions<br>Verify that the encoder wiring is correct (e.g. phase A and phase B are not<br>swapped).                                                                                |  |  |
|             | 2. Ve                 | Verify that encoder is working properly. See Checking Encoder.                                                                                                    |  |  |
|             | 3. M                  | Make sure the magnetic limits are fastened securely on the cam shaft.                                                                                                    |  |  |
|             |                       | <b>CAUTION</b> Do not overtighten, the cams are plastic and can be damaged rather easily.                                                                                                  |  |  |
|             | 4. Ve                 | Verify that all of the belts are in good shape and replace (if necessary).                                                                                                    |  |  |
|             | 5. C                  | heck the belt tension.                                                                                                    |  |  |
|             | Note:                 | Tighten the belt (if necessary). Do not overtighten the drive belt because it can cause premature motor bearing failure.                                                                   |  |  |
|             | 6. Ve<br>re           | erify that the DCL and DOL limits activate at the proper time. If necessary,<br>adjust the limits and perform a new door scan.                                                             |  |  |
|             | 7. lf                 | the fault remains, replace the door card.                                                                                                    |  |  |

# Fault Codes (continued)

| Fault Code  | Description / Causes / Solutions                                                                                                    |  |  |
|-------------|----------------------------------------------------------------------------------------------------|--|--|
| 2051 / 3051 | XS BELT SLIP FLT - Excessive Belt Slip.                                                                                                    |  |  |
|             | Possible Solutions                                                                                                    |  |  |
|             | 1. Make sure the magnetic limits are fastened securely on the cam shaft.                                                                               |  |  |
|             | <b>CAUTION</b> Do not overtighten, the cams are plastic and can be damaged rather easily.                                                              |  |  |
|             | 2. Verify that all of the belts are in good shape and replace (if necessary).                                                                          |  |  |
|             | 3. Check the belt tension.                                                                                                    |  |  |
|             | <b>Note:</b> Tighten the belt (if necessary). Do not overtighten the drive belt because it can cause premature motor bearing failure.                  |  |  |
|             | <ol> <li>Verify that the DCL and DOL limits activate at the proper time. If necessary,<br/>readjust the limits and perform a new door scan.</li> </ol> |  |  |
|             | 5. If the fault remains, replace the door card.                                                                                                    |  |  |
| 2053 / 3053 | MOTOR WIRE WRONG - The door timed out, more than 14 seconds, while trying to power off a limit during scan.                                            |  |  |
|             | Possible Solutions                                                                                                    |  |  |
|             | <ol> <li>Verify that the motor is wired properly.</li> <li>Verify that the thet have a convertise (1110) is not converting.</li> </ol>                 |  |  |
|             | 2. Verify that Left Hand Operation (LHO) is set correctly.                                                                                             |  |  |
|             | <ol> <li>Perform a new door scan.</li> <li>If the foult remained realises the door could</li> </ol>                                                    |  |  |
|             |                                                                                                    |  |  |
| 2054 / 3054 | REV ENCODER FLI                                                                                                    |  |  |
|             | <ol> <li>Verify that the encoder wiring is correct (e.g., phase A and phase B are not<br/>swapped).</li> </ol>                                         |  |  |
|             | 2. Verify that the encoder is working properly.                                                                                                    |  |  |
|             | 3. Perform a new door scan.                                                                                                    |  |  |
|             | 4. If the fault remains, replace the door car.                                                                                                    |  |  |
| 2055 / 3055 | TRAVEL FAULT - An invalid door travel value.                                                                                                    |  |  |
|             | Possible Solutions                                                                                                    |  |  |
|             | 1. Verify that the motor is wired properly.                                                                                                    |  |  |
|             | 2. Verify that the system adjustments are set correctly.                                                                                               |  |  |
|             | 3. Perform a new door scan.                                                                                                    |  |  |
|             | <ol> <li>Verify that the encoder wiring is correct (e.g. phase A and phase B are not<br/>swapped).</li> </ol>                                          |  |  |
|             | 5. Verify that encoder is working properly.                                                                                                    |  |  |
|             | <ol> <li>Verify that the DCL and DOL limits activate at the proper time. If necessary,<br/>readjust the limits and perform a new door scan.</li> </ol> |  |  |
|             | 7. If the fault remains, replace the door card.                                                                                                    |  |  |
| 2056 / 3056 | OPEN OS FAULT - Door overspeed in open direction with Open Command.                                                                                    |  |  |
|             | <ul> <li>Possible Solutions</li> <li>Verify that the RPM adjustment is set correctly.</li> </ul>                                                       |  |  |
| 2057 / 3057 | CLOSE OS FAULT - Door overspeed in close direction with Close Command.                                                                                 |  |  |
|             | Possible Solutions     Verify that the RPM adjustment is set correctly                                                                                 |  |  |
| 2058 / 3058 | CL RUNAWAY FAULT - Door over speed in close direction with no Close Command.                                                                           |  |  |

# Fault Codes (continued)

| Fault Code  | Description / Causes / Solutions                                                                                                    |  |  |
|-------------|----------------------------------------------------------------------------------------------------|--|--|
| 2059 / 3059 | <ul> <li>BUS POWER FAULT - Loss of BUS supply.</li> <li>Possible Solutions <ul> <li>Check fuse F2 on the door card and replace (if necessary).</li> <li>Verify the wires for power (wires going to CON11) are securely fastened and in the correct place.</li> <li>If the fault remains, replace the door card.</li> </ul> </li> </ul>                                                                      |  |  |
| 2060 / 3060 | OP RUNAWAY FAULT - Doors overspeed in open direction with no Open Command.                                                                                                    |  |  |
| 2061 / 3061 | OP OV DRIVE FAULT - Doors overdriven in open direction with Open Command.                                                                                                    |  |  |
| 2062 / 3062 | CL OV DRIVE FAULT - Doors overdriven in close direction with Close Command.                                                                                                    |  |  |
| 2063 / 3063 | <ul> <li>IFBK FAULT - Failure to regulate the DC current (only) on DCL.</li> <li>Possible Causes</li> <li>An open motor armature circuit.</li> <li>A defective board, replace the board.</li> </ul>                                                                                                    |  |  |
| 2064 / 3064 | <ul> <li>I SERIAL COM FAULT - Failure to receive data from the controller within 5 seconds.</li> <li>Possible Solutions <ul> <li>Check for a defective door board.</li> <li>Check for a defective controller board.</li> <li>Check the wiring.</li> </ul> </li> </ul>                                                                                                    |  |  |
| 2065 / 3065 | <ol> <li>I SCALE FAULT - Current adjustments are out of range.</li> <li>Possible Solutions         <ol> <li>Correct the Maximum Drive Current (MDC) and/or the Motor Nameplate Current (MNC).</li> <li>After making corrections, save and reset the board.</li> </ol> </li> </ol>                                                                                                    |  |  |
| 2066 / 3066 | <ul> <li>DOL DCL FAULT - Both DOL and DCL are on at the same time.</li> <li>Possible Solutions <ol> <li>Adjust the cam and/or magnet.</li> <li>Replace the switch.</li> <li>Replace the board.</li> </ol> </li> </ul>                                                                                                    |  |  |
| 2067 / 3067 | <ul> <li>DOL FAILURE - The Door Open Limit (DOL) sensor failed to operate after 60 seconds.</li> <li>Possible Solutions <ul> <li>Adjust the cam and/or magnet.</li> <li>Perform a door scan.</li> <li>Replace the reed switch.</li> <li>Replace the board.</li> </ul> </li> </ul>                                                                                                    |  |  |
| 2068 / 3068 | <ul> <li>DCL FAILURE - The Door Close Limit (DCL) sensor failed to operate after 60 seconds.</li> <li>Possible Solutions <ul> <li>Adjust the cam and/or magnet.</li> <li>Perform a door scan.</li> <li>Replace the reed switch.</li> <li>Replace the board.</li> </ul> </li> </ul>                                                                                                    |  |  |
| 2069 / 3069 | <ul> <li>MAX TORQUE FAULT - One or more torque limit adjustments are greater than the maximum allowed torque.</li> <li>Possible Solutions <ol> <li>Adjust the Open Torque Limit (OTL#) and/or the Close Torque Limit (CTL#).</li> <li>Correct the Maximum Drive Current (MDC) and/or the Motor Nameplate Current (MNC).</li> <li>After making corrections, save and reset the board.</li> </ol> </li> </ul> |  |  |

# **Technical Information**

**Record Flight Time** 

This procedure requires two people - one in the car, and one on top of the car.

- 1. Place the car at the landing where the test will be performed.
- 2. Place car on Inspection Operation.
- 3. Change the value of door adjustment SWM1 to 0 (zero).
- 4. Record the value of door parameter TRV.
- 5. Use MDC or MDO to move the doors to 3/4 FULLY OPEN position.
- 6. Record the value of door parameter POS.
- 7. Subtract the POS value from the TRV value, and enter this value in door adjustment SWM2.
- 8. Place the car on Automatic Operation. The doors will close.
- 9. Select the stopwatch flight (SWF) command from the command pull-down menu.
- 10. Press and hold Door Open (located in the car) to open the doors.
- 11. Enter a car call for the next landing Up or Down.
- 12. Release Door Open. The doors will close, and the car will run to the selected car call. When the car makes its run and the doors open, the flight time is displayed.
- **Note:** SWM1 and SWM2 values are retained, without saving, until the door operator power is cycled or the door card is reset.

#### **Upload FLASH Program Software**

#### Upload Generic Software

If the "CHECKSUM FAILURE" Fault has been displayed, the generic software has been corrupted and must be reloaded. In addition, the door operator profile must be reloaded.

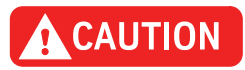

Before uploading a new door profile, Turn OFF, Lock, and Tag out the mainline disconnect. Disconnect the motor leads. If the door profile is loaded with the motor connected, damage to the board or motor may result.

Upload the latest generic software. Contact Field Engineering to obtain the latest software.
 Note: If the door card has been replaced, the latest generic software is already uploaded.

- 2. Upload the appropriate door operator profile (available in IMS).
- 3. Turn OFF, Lock, and Tag out the mainline disconnect.
- 4. Remove CON10 from the UDC card to disconnect the door motor leads.
- 5. Install a UIT (User Interface Tool) on CON2.
- 6. Use a serial cable with a 4-pin connector adapter to connect a laptop with the HyperTerminal software to the UDC card at CON6.

#### **Upload Generic Software**

(continued)

- 7. Click Start.
- 8. Select Programs -> Accessories -> HyperTerminal. The Connection Description window opens.
- 9. Type in a name, such as "FLASH COMM", select an Icon, and then click OK. The Connect To window opens.
- 10. Select the arrow beside Connect Using:, then select COM1 (or the port that will be used) from the list and click OK. The COM1 Properties window opens.
- 11. Type in the following properties:
  - Bits per second: 38400
  - Data bits: 8
  - Parity: None
  - Stop bits: 1
  - Flow Control: Hardware
- 12. Click OK. This session will be activated.
- 13. Select File -> Save.
- 14. Select File -> Properties. The Properties dialog box opens.
- 15. Select Settings. Verify the following:
  - The function, arrow, and ctrl keys act as terminal keys
  - The backspace key sends: Ctrl+H
  - Emulation: Auto detect
  - Telnet terminal ID: ANSI
  - Back scroll buffer lines: 500
- 16. Click ASCII Setup, and verify the following:
  - Line delay: 0 milliseconds
  - Character delay: 0 milliseconds
  - Wrap lines that exceed terminal width is the only item checked
- 17. Click OK on both dialog boxes.
- 18. Select the Transfer pull-down menu, then select Send File.
- 19. Use the Browse Command to find the correct file, click the filename, and then click Open.
- 20. Install jumper JP3.
- 21. Turn ON the mainline disconnect.
- **Note:** The HyperTerminal displays the status message "ZMODEM READY." If this message is not shown, replace the door card.

#### **Upload Generic Software**

(continued)

- 22. To start the software upload, click Send in the HyperTerminal screen.
- 23. When the upload is complete, the UIT displays,

ThyssenKrupp Universal Door

21. Remove jumper JP3, press Reset, and the UIT displays,

ThyssenKrupp Universal Door

- 22. Turn OFF, Lock, and Tag out the mainline disconnect.
- 23. Remove the cable from CON6.
- 24. Reconnect CON10.

#### Upload the Door Operator Profile

#### **Obtain the Correct Door Operator Profile from TKE Manufacturing**

- 1. Turn OFF, Lock, and Tag out the mainline disconnect.
- 2. Remove CON10 from the UDC card to disconnect door motor leads.
- 3. Use a serial cable with a 4-pin connector adapter to connect a laptop with the HyperTerminal software to the UDC card at CON6.
- 4. Turn ON the mainline disconnect, and the HyperTerminal window displays,

ZMODEM READY Version 1.04

- a. If this message is not shown, check the following,
  - The JP3 jumper is installed properly.
  - The cables are installed properly.
  - The HyperTerminal settings are correct.
- b. If these check out, replace the door card.
- **Note:** If more than one minute goes by after turning ON the mainline disconnect before the transfer starts, the door card and the HyperTerminal will time out and the HyperTerminal window displays,

ZMODEM FAILED No Files Recvd

c. If this occurs, press the reset button on the door card, and the HyperTerminal displays,

ZMODEM READY Version 1.04

#### Upload the Door Operator Profile

(continued)

- d. If this message is not shown, check the following,
  - The JP3 jumper is installed properly.
  - The cables are installed properly.
  - The HyperTerminal settings are correct.
- e. If these check out, replace the door card.

#### Improper DCM setting can cause damage to the door card and/or motor.

- Verify the proper DCM setting: Scroll to MAIN->SYSTEM->ADJ->DCM (1 = DC Motor and 0 = AC Motor).
- 6. Turn OFF, Lock, and TAG out the mainline disconnect.
- 7. Remove the cable from CON6.
- 8. Re-connect CON10.
- 9. Turn ON the mainline disconnect.
- 10. Verify proper door operation.

#### **Determine the Software Version/Revision**

- 1. Begin with the doors FULLY CLOSED.
- 2. Scroll to MAIN->SYSTEM->MON->SW\_v\_r and press ENTER.
- **Note:** The UIT will display the software version and revision. The first two digits are the version, and the second two digits are the revision.
- 2. Press ESC until the main menu displays.

# **Cycle Mode** The Cycle Command (CYC), when activated, will cause the doors to continuously cycle. The delay at the DOL and the DCL is controlled by the Cycle Delay Time (CDT) Adjustment.

#### Activate the Cycle Command

1. Scroll to MAIN->CONTROL->CMD->Cycle Mode, press ENTER, and the UIT displays,

ENT to ENABLE CYCLE Mode

2. Press ENTER, and the UIT displays,

Control/Cmd Cycle Mode

**Note:** The doors will start cycling.

#### **Deactivate the Cycle Command**

1. Scroll to MAIN->CONTROL->CMD->Cycle Mode, press ENTER, and the UIT displays,

ENT to ENABLE CYCLE Mode

2. Press ENTER, and the UIT displays,

Control/Cmd Cycle Mode

Note: The doors will stop cycling.

#### **Restart the IGBT Power Module**

The power module may be reset if an overcurrent circuit condition has caused the power module to send a shutdown signal to the DSP. The power module can only be reset after the fault condition has been cleared.

1. Scroll to MAIN->DOOR->CMD->IGBT ERR Rst, press ENTER, and the UIT displays,

ENT to Proceed ESC to Exit

2. To reset the power module, press ENTER, and the UIT displays,

PWM Reenabled

- Note: The power module has now been reset.
- 3. Press ESC until the main menu displays.

#### Shut Down the IGBT Power Module

This command prevents any motor operation including the Manual Door Open (MDO) and Manual Door Close (MDO) functions.

1. Scroll to MAIN->DOOR->CMD->Shutdown, and press ENTER.

Note: The UIT display will not change, and the power module has now been shutdown.

2. Press ESC until the main menu displays.

#### **Restore Factory Defaults**

Each LD-03 Door Operator is shipped with certain parameters and adjustments modified to match the job condition. The defaults, however, remain the same for all units.

# CAUTION

The supplied configuration of the door operator uses adjustment and parameter values that are different from the default values shown in the Diagnostics Section. Using the Factory Defaults Command (FDF) could result in a maladjusted or non-functioning door operator.

- 1. Begin with the doors FULLY CLOSED.
- 2. Scroll to MAIN->SYSTEM->CMD->FACTORY DEFAULTS, press ENTER, and the UIT displays,

ENT to Restore ESC to Exit

3. Press ENTER, and the UIT displays,

Values Restored

- Note: All adjustments, parameters and commands are now set to the factory defaults.
- 4. Press ESC until the main menu displays.

# Troubleshooting

#### **Power Up Verification**

- 1. Turn OFF, Lock, and Tag out the mainline disconnect.
- 2. Unplug the connectors from the door card.
- 3. Turn ON the mainline disconnect.
- 4. Measure AC voltage on the door operator terminal strip across AC1S and AC2. The voltages should match the voltages in Table 1 (below). If the voltage measured is zero (0), verify the following:
  - The power switch in the door control box is ON.
  - The AC1S switch is ON in the swing return.
  - The connections in the swing return are good.
  - The power is ON at the elevator controller.
  - The fuses in the elevator controller are good.
  - The connections in elevator controller are good.
- 5. Measure the AC voltage across AC1S and ACG.
  - a. If the voltage is in range of 0 and 80 VAC, measure AC2 to ACG.
  - b. If AC2 to ACG is in range of 103 and 126 VAC, AC1S and AC2 have been reversed; Reverse AC1S and AC2.
- 6. With the system still powered up, measure the DC voltages on the door operator terminal strip across P24 and G24. The voltages should match the voltages in Table 1. If the voltage measured is zero (0), verify the following:
  - The P24 switch in the swing return is ON.
  - The connections in the swing return are good.
  - The power is ON at the elevator controller.
  - The fuses in the elevator controller are good.
  - The connections in the elevator controller are good.

| Voltage | Meter Setting | Positive Meter Probe | Negative Meter Probe | Voltage Measured |
|---------|---------------|----------------------|----------------------|------------------|
| AC1S    | Volts AC      | AC1S terminal 6      | AC2 terminal 5       | 120 VAC          |
| AC1S    | Volts AC      | AC1S terminal 6      | ACG terminal 4       | 120 VAC          |
| AC2     | Volts AC      | AC2 terminal 5       | ACG terminal 4       | 0 VAC            |
| P24     | Volts DC      | P24 terminal 17      | G24 terminal 20      | 24 VDC           |

Table 1 - Voltage Settings

## **LED Verification**

- 1. Turn OFF, Lock, and Tag out the mainline disconnect. Reconnect the connectors on the door card (located inside the door operator).
- 2. Make sure the doors are in the FULLY CLOSED position.
- 3. Turn ON the mainline disconnect.
- 4. Verify that the VBUS and WD LEDs are ON. See Figure 4 on page 37.

**Note:** If the VBUS or the WD LED does not come ON, see "Troubleshooting Guide" on page 39.

- 5. Verify that the doors are still in the FULLY CLOSED position, and that the DCL LED is ON.
- 6. Turn OFF the toggle switch (located in the door operator).
- 7. Manually move the doors to the FULLY OPEN position.
- 8. Turn ON the toggle switch.
- 9. With the doors in the FULLY OPEN position, verify that the DOL LED is ON.

#### **Power Supplies Check**

1. Turn the UDC card ON and measure the voltages (from the table, Figure 4 on page 37) at the specified points on the door card. The voltage for each measurement should be in the range noted.

# WARNING When checking door card power supplies, take great care to avoid electrical shock and/or damage to the door card.

The power supply for the door motor is named V-Buss. The voltage for this power rail is generated from the incoming 115 VAC, and the 115 VAC is rectified and filtered to produce the DC power supply. A VBUS LED is on the card.

- 2. The VBUS LED will indicate whether this power supply is good,
  - If the VBUS LED is not ON, see "Troubleshooting Guide" on page 39.
  - If 115 VAC is available at CON11, pins 1 and 2, and the VBUS LED is not ON, replace the door operator card.

## LED Verification and Power Supplies Check

(continued)

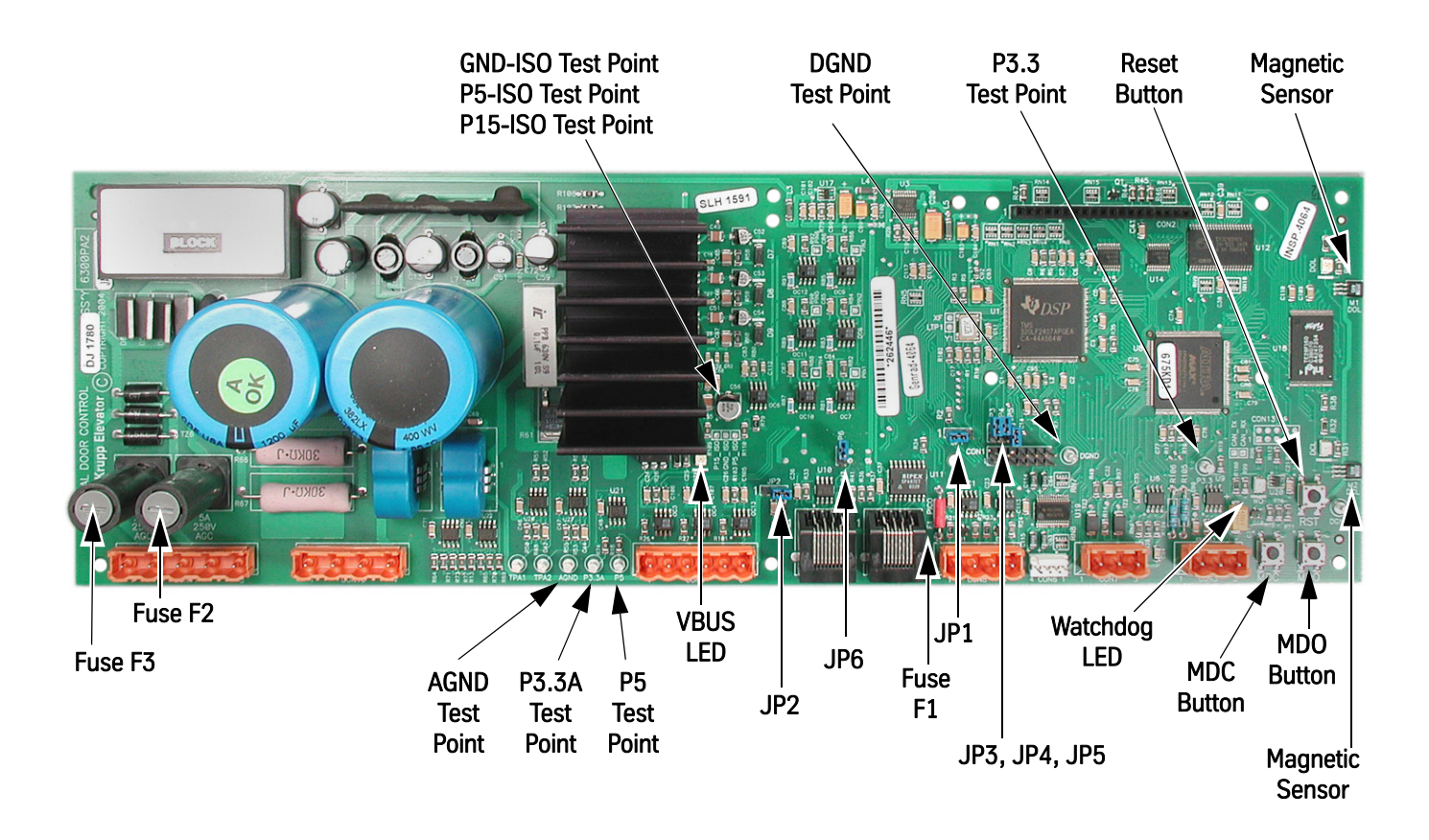

| Power Supply | Measurement Locations                    | Acceptable Voltage Range (VDC) |
|--------------|------------------------------------------|--------------------------------|
| P5           | P5 Test Point to DGND Test Point         | 4.875 to 5.125                 |
| P3.3         | P3.3 Test Point to DGND Test Point       | 3.2 to 3.37                    |
| P3.3A        | P3.3A Test Point to AGND Test Point      | 3.2 to 3.4                     |
| P5_ISO       | P5_ISO Test Point to GND_ISO Test Point  | 4.5 to 5.5                     |
| P15_ISO      | P15_ISO Test Point to GND_ISO Test Point | 14.625 to 15.375               |

Figure 4 - Door Card Power Supply Check

#### **Checking the Encoder**

Perform this check to ensure that the encoder signals are working properly.

- 1. Before conducting this test, verify that fuse F1 on the door card is good.
- 2. Use a digital multimeter, and measure the voltage across fuse F1,
  - If the voltage reads higher than 1.5 volts, replace the fuse.
  - If the voltage reads below 1.5 volts, the fuse is good.

The best way to check the encoder signals is with an oscilloscope. If an oscilloscope is not available, use the digital multimeter method.

#### **Oscilloscope Method**

Required tool: An oscilloscope with two working channels.

- 1. Set the vertical channel to 5V/div.
- 2. Set the horizontal channel to 1uS/div.
- 3. Connect the ground leads for both channels to the GND test point.
- 4. Connect the channel A probe to CON8-2 (PHA).
- 5. Connect the channel B probe to CON8-3 (PHB).
- 6. Slowly rotate, by hand, the door motor.
- **Note:** PHA and PHB should be 90 degrees out-of-phase, and toggle between 0 to 1 and 4.5 to 5 volts.

If both signals, PHA and PHB, toggle as they should then the encoder is working. The door card may need replacing.

#### **Digital Multimeter Method**

Required tool: A digital multimeter set to measure DC volts.

- 1. Connect the negative lead to the GND test point, and the positive lead to CON8-2 (PHA).
- 2. Slowly rotate, by hand, the door motor.
- **Note:** The digital multimeter display should toggle between less than 1 volt and greater than 4 volts.
- 3. Connect the negative lead to the GND test point, and the positive lead to CON8-3 (PHB).
- 4. Slowly rotate, by hand, the door motor.
- **Note:** The digital multimeter display should toggle between less than 1 volt and greater than 4 volts.

If both signals, PHA and PHB, toggle as they should then the encoder is working. The door card may need replacing.

# Troubleshooting Guide

For assistance, please call 1-866-HELP-TKE.

| Problem                                                                                                    | Possible Causes or Solutions                                                                                                    |                                                                                                    |                   |                   |  |
|----------------------------------------------------------------------------------------------------|----------------------------------------------------------------------------------------------------|----------------------------------------------------------------------------------------------------|-------------------|-------------------|--|
| Doors Run the Opposite Direction<br>When First Powered Up                                                                                                    | <ol> <li>Change the hand of the operator by changing the LHO adjustment.</li> <li>To verify that the change corrected the problem, press MDO to verify that the doors move in the open direction.</li> <li>Press MDC to verify that the doors move in the close direction.</li> <li>Save this adjustment change to FLASH.</li> </ol> |                                                                                                    |                   |                   |  |
| Door Motor Vibrates When Trying to<br>Move the Door<br>1. Verify that<br>2. Verify that<br>Note: The m<br>below<br>CAU<br>Do not chat<br>change do<br>3. Verify that<br>4. Verify 5 V<br>• Use a<br>the reference |                                                                                                    | <ul> <li>Verify that the proper motor type is selected in the DCM adjustment.</li> <li>Verify that the motor leads are connected per the Motor Connections Chart below.</li> <li>Iote: The motor and encoder connections must match what is shown in the charts below. If any of these connections are not correct, unstable operation will result.</li> <li>CAUTION</li> <li>Conot change motor or encoder connections to change door direction. To change door direction, use the LHO Adjustment.</li> <li>Verify that the encoder is connected per the Encoder Connections Chart below.</li> <li>Verify 5 VDC to encoder connector.</li> <li>Use a digital multimeter to measure the voltage from CON8-1 to CON8-4. Place the red probe on CON8-1 and the black probe on CON8-4.</li> </ul> |                   |                   |  |
|                                                                                                    | <ul> <li>If the voltage reads less than 4.5 volts, check the fuse.</li> <li>If the voltage reads above 4.5 volts, check the encoder signals.</li> <li>Verify that the encoder power fuse F1 on the door card is good.</li> <li>Verify that the encoder works.</li> </ul>                                                             |                                                                                                    |                   |                   |  |
|                                                                                                    | Connector-Pin                                                                                                    | VFD Cable<br>Wire No.                                                                                                    | AC Motor<br>Leads | DC Motor<br>Leads |  |
|                                                                                                    | CON10-2                                                                                                    | 1                                                                                                    | 1                 | no connect        |  |
|                                                                                                    | CON10-4                                                                                                    | 2                                                                                                    | 2                 | Black             |  |
|                                                                                                    | CON10-3                                                                                                    | 3                                                                                                    | 3                 | Red               |  |
|                                                                                                    | GND Screw                                                                                                    | Green                                                                                                    | Green             | no connect        |  |
|                                                                                                    | Encoder Conne                                                                                                    | ctions                                                                                                    |                   |                   |  |
|                                                                                                    | Connector-Pin                                                                                                    | Wire Color                                                                                                    | Signal            |                   |  |
|                                                                                                    | CON8-1                                                                                                    | Red                                                                                                    | P5                |                   |  |
|                                                                                                    | CON8-2                                                                                                    | White                                                                                                    | PHA               |                   |  |
|                                                                                                    | CON8-3                                                                                                    | Green                                                                                                    | PHB               |                   |  |
|                                                                                                    | CON8-4                                                                                                    | Black                                                                                                    | GND               |                   |  |

| Problem (continued)                                 | Possible Causes or Solutions                                                                                                    |
|-----------------------------------------------------|----------------------------------------------------------------------------------------------------|
| Doors Will Not Open to FULLY OPEN<br>Position       | <ol> <li>Verify that the DOL limit is adjusted properly, and that the DOL LED comes ON when<br/>the magnet is aligned with the hall-effect sensor.</li> </ol>                                                         |
|                                                     | <ol><li>Verify that the mechanical stop is set properly and is not interfering with the open<br/>cycle.</li></ol>                                                                                                    |
|                                                     | 3. Verify that the drive arms are setup and aligned properly.                                                                                                    |
| Doors Will Not Close to FULLY<br>CLOSED Position    | <ol> <li>Verify that the DCL limit is adjusted properly, and that the DCL LED comes ON when<br/>the magnet is aligned with the hall-effect sensor.</li> </ol>                                                         |
|                                                     | 2. Verify that the mechanical stop is set properly and is not interfering with the close cycle.                                                                                                    |
|                                                     | 3. Verify that the drive arms are setup and aligned properly.                                                                                                    |
| VBUS LED Will Not Light                             | 1. Verify that the power switch in the operator is in the ON position.                                                                                                    |
|                                                     | 2. Check for 115VAC across pins 1 and 2 of CON11.                                                                                                    |
|                                                     | 3. Check fuse F2 on the door card; Replace if necessary.                                                                                                    |
|                                                     | <ol><li>Verify that the wires for power (those going to CON11) are securely fastened and in<br/>the correct place.</li></ol>                                                                                          |
| WD LED Will Not Light                               | 1. Verify that power switch in operator that is located on the PC card shelf is in the ON position.                                                                                                    |
|                                                     | 2. Check fuse F3 on the door card; Replace if necessary.                                                                                                    |
|                                                     | <ol><li>Verify that the wires for power (those going to CON11) are securely fastened and in<br/>the correct place.</li></ol>                                                                                          |
| DCL or DOL LED Will Not Light                       | <b>Note</b> : The DCL or DOL LEDs will not light unless the magnet cam is aligned with the hall-<br>effect sensor on the end of the card.                                                                             |
|                                                     | <ol> <li>Verify proper alignment of the magnetic limit cam with the hall-effect sensor. If not<br/>aligned properly, adjust the magnetic limit cam on the door operator cam shaft.</li> </ol>                         |
|                                                     | 2. Verify that the DCI, ELI, and LDO adjustments are all set to 0 (zero).                                                                                                    |
|                                                     | 3. Verify that the power switch in the operator is in the ON position.                                                                                                    |
|                                                     | 4. Check fuse F3 on the door card; Replace if necessary.                                                                                                    |
|                                                     | <ol><li>Verify that the wires for power (those going to CON11) are securely fastened and in<br/>the correct place.</li></ol>                                                                                          |
| Doors Will Not Reverse on Safety Edge<br>Activation | <ol> <li>Verify that the wires for safety edge signal are securely fastened and in the correct<br/>connector. The safety edge signal wire goes to CON9-5 on the UDC.</li> </ol>                                       |
|                                                     | 2. Verify that the SE signal return wire (G24) is connected to CON9-6.                                                                                                    |
|                                                     | 3. Verify that the signal is getting to the UDC card.                                                                                                    |
|                                                     | a. Use a digital multimeter to place the black probe on CON9-6 and the red probe on CON9-5.                                                                                                    |
|                                                     | <ul> <li>Activate the safety edge, and verify that the digital multimeter reads less than 2<br/>volts. The safety edge input is active low.</li> </ul>                                                                |
|                                                     | <ul> <li>If the voltage at CON9 is greater than 2 volts, then the wiring in the safety edge enclo-<br/>sure will have to be changed so that the signal goes low when an obstruction is in the<br/>doorway.</li> </ul> |
|                                                     | <ul> <li>Setting IBM4 to 0 will invert the active state for the SE Input.</li> </ul>                                                                                                    |
| MDO Starts to Open Doors, But Doors<br>Reclose      | Verify that the car is on Inspection Operation. The MDO is overridden by a close door command from the elevator controller.                                                                                           |
| MDC Starts to Close Doors, But Doors<br>Reopen      | Verify that the car is on Inspection Operation. The MDC is overridden by a open door command from the elevator controller, or by an active SE signal.                                                                 |

| Problem (continued)                           | Possible Causes or Solutions                                                                                                    |  |  |
|-----------------------------------------------|----------------------------------------------------------------------------------------------------|--|--|
| Doors Will Not Set Up                         | <ol> <li>Verify that the motor moves the door in the correct direction when MDC or MDO are<br/>pushed.</li> </ol>                                                                                                    |  |  |
|                                               | 2. Verify that the encoder is connected properly.                                                                                                    |  |  |
|                                               | 3. Verify 5 VDC to the encoder connector.                                                                                                    |  |  |
|                                               | <ol> <li>Use a digital multimeter to measure the voltage from CON8-1 to CON8-4. Place the<br/>red probe on CON8-1, and the black probe on CON8-4.</li> </ol>                                                                                  |  |  |
|                                               | <ul> <li>If the voltage reads less than 4.5 volts, check the fuse.</li> </ul>                                                                                                    |  |  |
|                                               | <ul> <li>If the voltage reads above 4.5 volts, check the encoder signals.</li> </ul>                                                                                                    |  |  |
|                                               | 5. Verify that the encoder power fuse F1 on the door card is good.                                                                                                    |  |  |
|                                               | 6. Verify that the encoder works.                                                                                                    |  |  |
| Doors Will Not Close After Opening, or        | 1. Verify that the SE signal is not active; The SE signal is active low.                                                                                                    |  |  |
| Doors Open Without Command and Will Not Close | 2. Use a digital multimeter to place the black probe on CON9-6 and the red probe on CON9-5.                                                                                                    |  |  |
|                                               | 3. Activate the safety edge, and verify that the digital multimeter reads less than 2 volts.                                                                                                    |  |  |
|                                               | <b>Note:</b> If the voltage at the CON9 is greater than 2 volts then the wiring in the safety edge enclosure will have to be changed so that the signal goes low when an obstruction is in the door way.                                      |  |  |
| Doors Will Not Move When MDO or               | 1. Verify that there are no mechanical restrictions or binds.                                                                                                    |  |  |
| MDC Is Pushed                                 | <ol><li>Verify that the IGBT has not been shut down due to a fault. Check faults and follow the<br/>instructions for the particular faults that are listed. If the fault listed is the<br/>IGBT_FAULT, reset the IGBT power module.</li></ol> |  |  |
|                                               | 3. If MDO does not work:                                                                                                    |  |  |
|                                               | a. Verify that the car is on Inspection Operation. The MDO is overridden by a close<br>door command from the elevator controller.                                                                                                    |  |  |
|                                               | b. Verify that the DOL limit is not active. If it is active, the doors will not open. If on the DOL limit, move the doors off of the open limit and verify that MDO does cause the doors to open.                                             |  |  |
|                                               | 4. Verify that the car is on Inspection Operation. The MDC is overridden by an open door command from the elevator controller, or by an active SE signal.                                                                                     |  |  |
|                                               | 5. If MDC does not work:                                                                                                    |  |  |
|                                               | a. Verify that the DCL limit is not active. If it is active, the doors will not close. If on the DCL limit, move the doors off of the close limit and verify that MDC does cause the doors to open.                                           |  |  |
|                                               | 6. Verify that VBUS LED is ON.                                                                                                    |  |  |
|                                               | 7. Verify that WD LED is ON.                                                                                                    |  |  |
|                                               | 8. Power down the card, remove the connector to the motor, and power up the card.                                                                                                    |  |  |
|                                               | 9. Connect a voltmeter to the motor output pins; be very careful not to short the pins together.                                                                                                    |  |  |
|                                               | 10. Press MDO or MDC, and verify that there is voltage on the motor output pins.                                                                                                    |  |  |
|                                               | <ul> <li>a. If voltage is present, check the motor wiring. If wiring is good, the motor may be<br/>bad.</li> </ul>                                                                                                    |  |  |
|                                               | b. If no voltage is present, verify that the correct door operator profile is loaded for the type of door and motor being used. If the correct door operator profile is loaded and the IGBT is not faulted out, the card may be damaged.      |  |  |

# Maintenance

### Change the Door Operator Belt (Single Speed)

- 1. Turn the 3/8" adjustment screw (located between the idler base and the push bar) clockwise into the idler base to loosen it. See Figure 5 for all steps in this procedure.
- 2. Loosen the idler base by loosening the two 3/8" bolts on either end of the idler base.
- 3. Push the idler base toward the push bar.
- 4. Remove the two #10 hex socket cap screws in the top belt clamp, and remove the top belt clamp.
- 5. Remove the door operator belt.
- 6. Measure and cut the new belt to the proper length (if required).

| Opening Width | Belt Length |
|---------------|-------------|
| 36 inches     | 98 inches   |
| 42 inches     | 110 inches  |

- 7. Use the top belt clamp as a template and match drill two 3/16" holes, one in each end of the belt.
- 8. Place the belt into position and use the two #10 hex socket cap screws to reinstall the top belt clamp.
- 9. Turn the adjustment screw counterclockwise from the idler base to tighten the belt for acceptable belt tension.
- 10. Tighten the two 3/8" bolts on either end of the idler base.

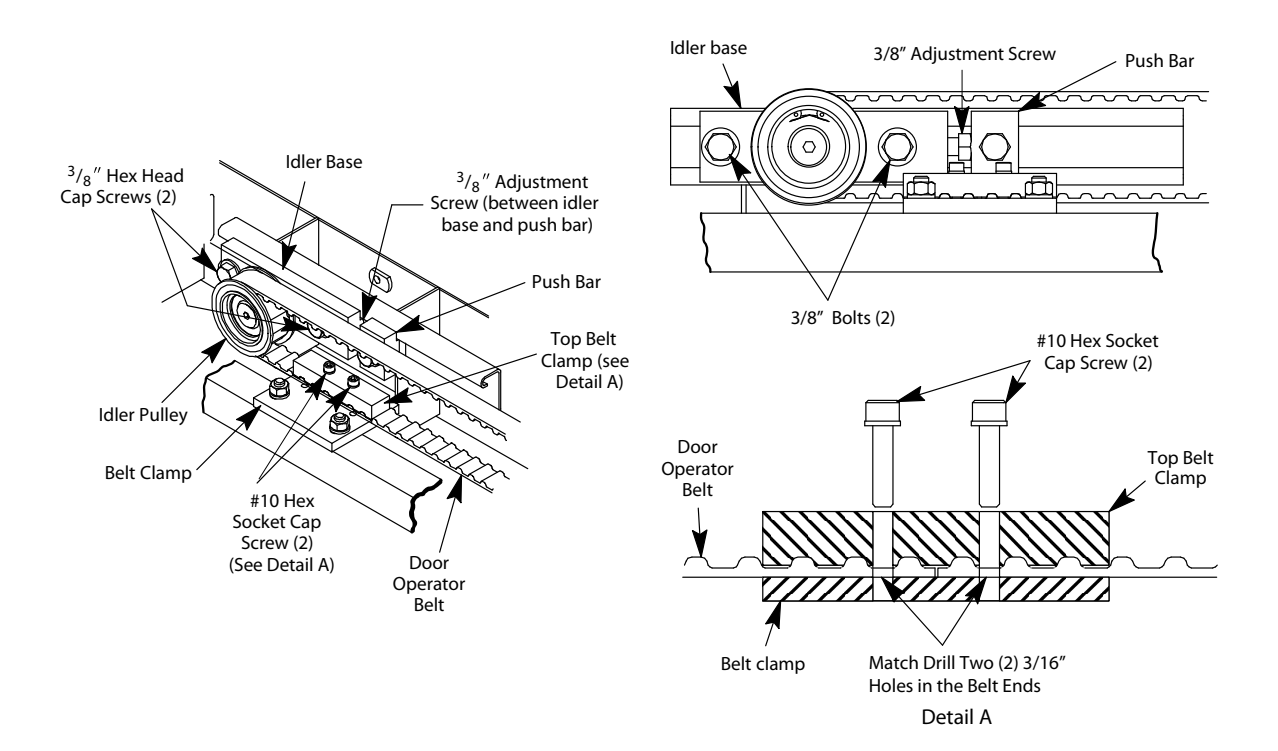

#### Figure 5 - Change Single Speed Door Operator Belt

# Change the Door Operator Belt (Center Opening)

- 1. Turn the 3/8" adjustment screw (located between the idler base and the push bar) clockwise into the idler base to loosen it. See Figure 6 for all steps in this procedure.
- 2. Loosen the idler base by loosening the two 3/8" bolts on either end of the idler base.
- 3. Push the idler base toward the push bar.
- 4. Remove the two #10 hex socket cap screws in the top belt clamp, and remove the top belt clamp.
- 5. Remove the door operator belt.
- 6. Measure and cut the new belt to the proper length (if required).

| Opening Width | Belt Length |
|---------------|-------------|
| 42 inches     | 151 inches  |

- 7. Use the top belt clamp as a template and match drill two 3/16" holes, one in each end of the belt.
- 8. Place the belt into position, and use the two #10 hex socket cap screws to reinstall the top belt clamp.
- 9. Use four #10 hex socket cap screws to reinstall the center opening belt clamp on the belt brace clamp.
- 10. Turn the adjustment screw counterclockwise from the idler base to tighten the belt for acceptable belt tension.

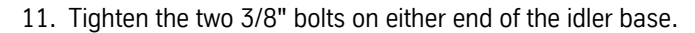

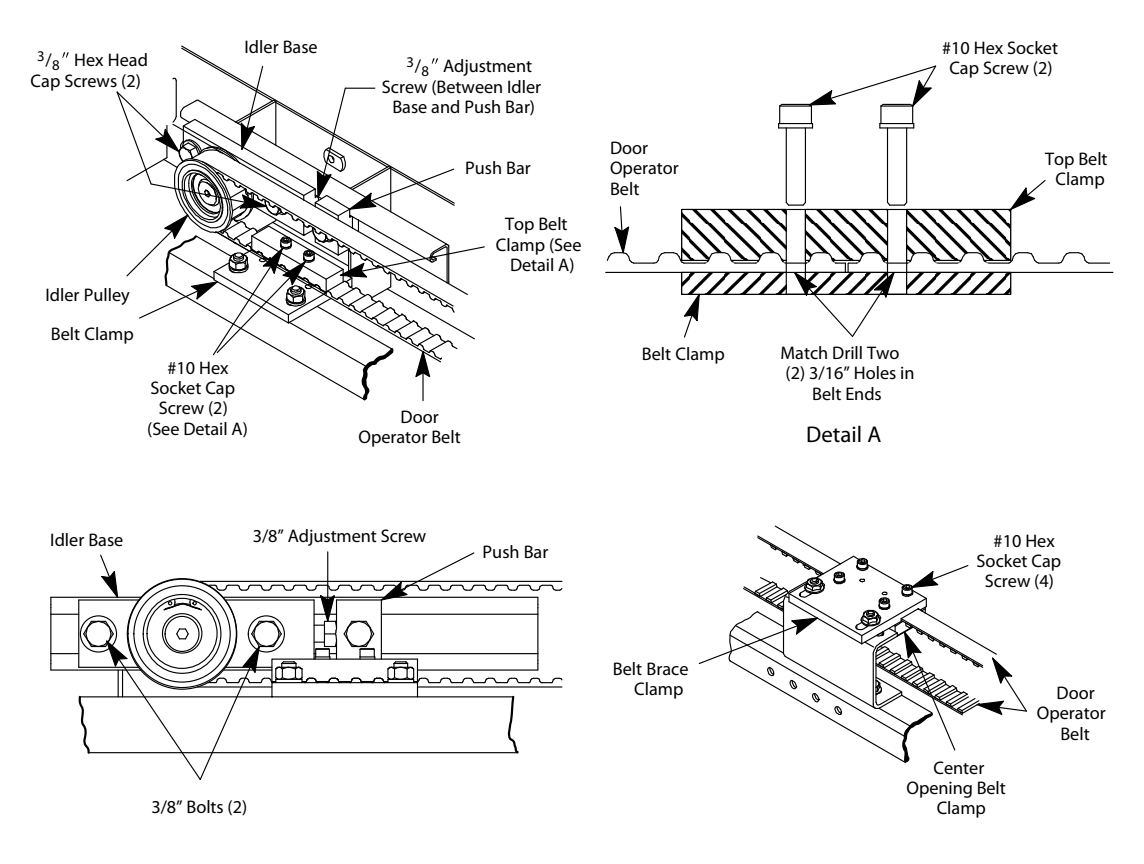

Figure 6 - Change Center Opening Door Operator Belt

# **Replacement Parts**

# 1504BK Single Speed Left and Right Hand Assemblies

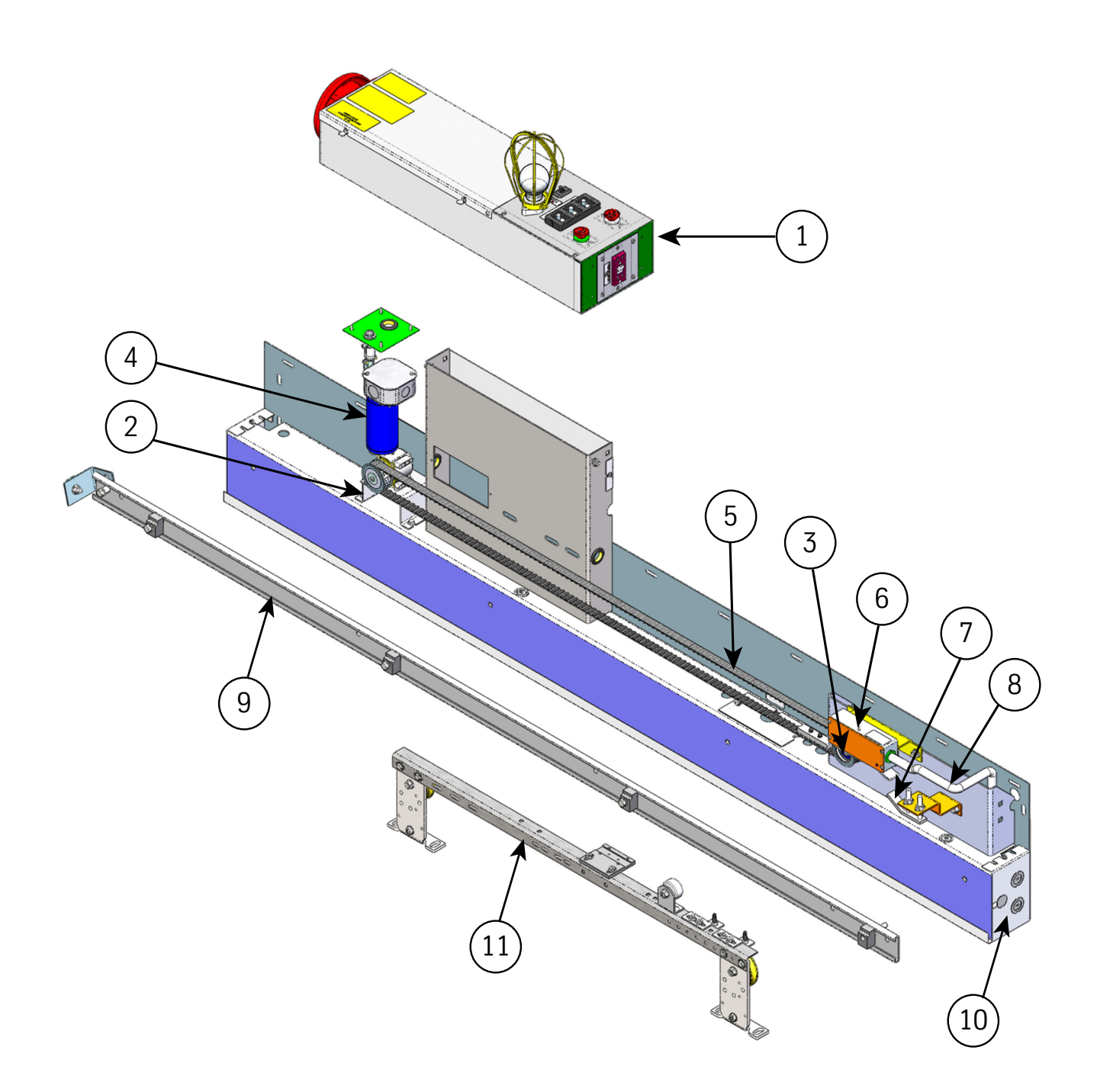

# **1504BK Single Speed Left and Right Hand Assemblies** *(continued)*

| ITEM      | PART NO.       | PRINT NO.       | DESCRIPTION                                   |
|-----------|----------------|-----------------|-----------------------------------------------|
| 1         |                | 186CP           | Box Assembly, Car Top                         |
| 2         |                | 596DB2          | Mount, Motor                                  |
| 3         |                | 677AG1          | Pulley, Assembly, Idler                       |
| 4         | 9817920        | 590DA2          | Motor, Assembly, Belt Pulley                  |
| 5         |                | 125AD2          | Belt, Drive, 36" Opening                      |
|           |                | 125AD3          | Belt, Drive, 42" Opening                      |
| 6         |                | 171EP3          | Switch Assembly, Gate, Single Speed           |
| 7         |                | 69865           | Cam Assembly, Safety Edge Pickup              |
| 8         | 9834526        | 596CP1          | Mount, Magnetic Sensor                        |
| 9         |                | 286AT1          | Conduit, Flexible, Aluminum, .375 x 15.00     |
| 10        |                | 232DC001        | Cap, Header, End                              |
| 11        |                | 860AD1          | Track, Door, Car                              |
| 12        |                | 461CJ1          | Hanger Assembly, Car, LH, 36" Opening         |
|           |                | 461CJ2          | Hanger Assembly, Car, LH, 42" Opening         |
|           |                | 461CJ4          | Hanger Assembly, Car, RH, 36" Opening         |
|           |                | 461CJ5          | Hanger Assembly, Car, RH, 42" Opening         |
| (Parts no | t shown/not la | beled in drawin | g)                                            |
| 13        |                | 461AJ1          | Hanger, Pad Button, #4 Stainless Steel        |
|           |                | 461AJ4          | Hanger, Pad Button, #8 Stainless Steel        |
|           |                | 461AJ3          | Hanger, Pad Button, #4 Bronze                 |
|           |                | 461AJ5          | Hanger, Pad Button, #8 Bronze                 |
| 14        |                | 320JP3          | Cover, Support, Car Top Box                   |
| 15        |                | 717CJ2          | O-Ring, 0.062" x 0.750" (ID) x 0.875" (OD)    |
| 16        |                | 448AB1          | Grommet, Rubber, 1.062 Hole, .875 (ID)        |
| 17        | 9952172        | 146693          | Spacer, Track                                 |
| 18        | 9801121        | 40114           | Spacer, Interlock                             |
| 19        |                | 123794          | Support, Cord, Safety Edge                    |
| 20        | 9811291        | 41129           | Clip, Cable, Electrical                       |
| 21        |                | 274CF1          | Clamp, Belt                                   |
| 22        |                | 196ALE1         | Bracket, Cam Pickup                           |
| 23        |                | 196ALH2         | Bracket, Weldment, Idler Pulley Adjustment    |
| 24        |                | 286AG6          | Conduit, Connector, Screw-in, .375 Zinc, Flex |

# 1504BL Center Opening Assemblies

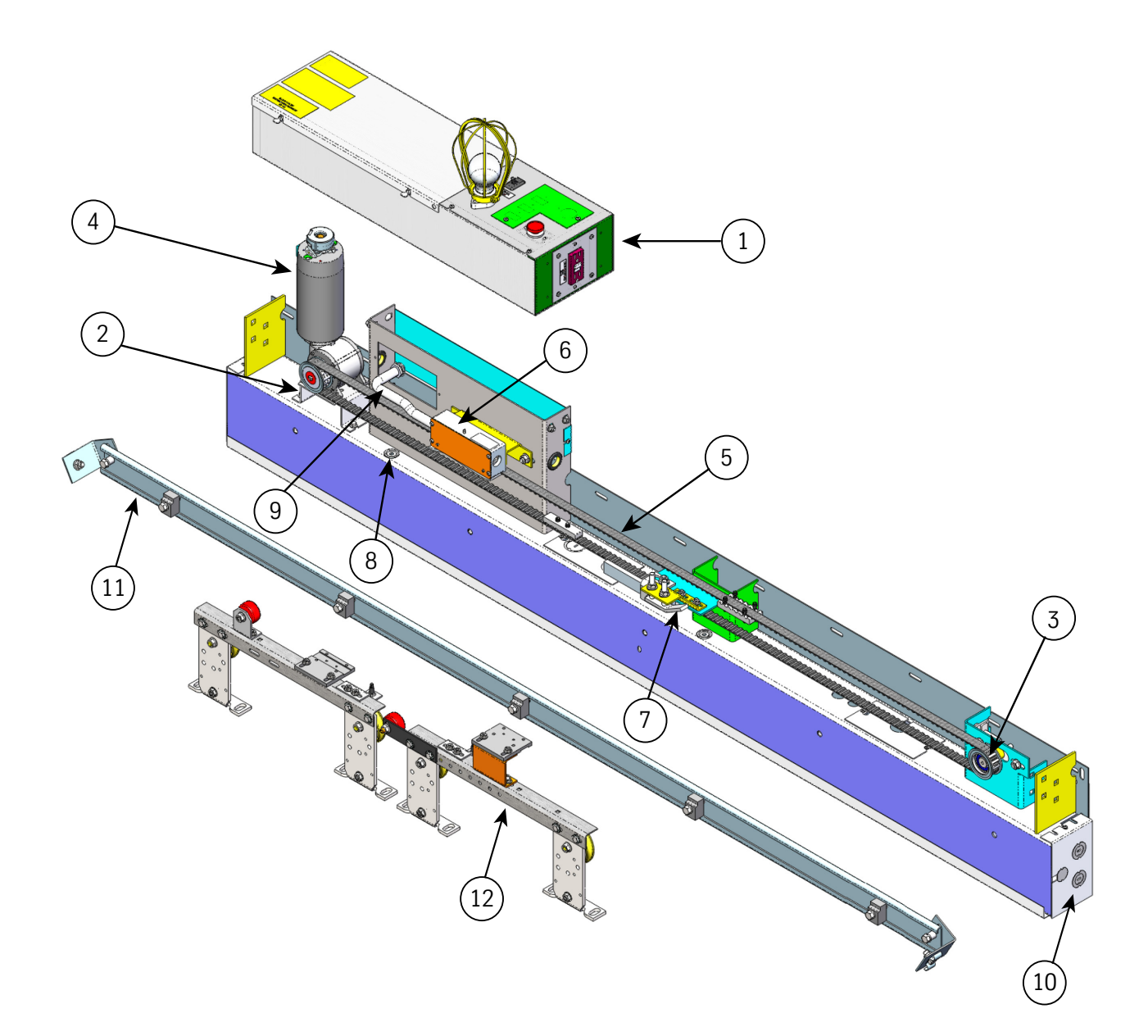

# **1504BL Center Opening Assemblies** *(continued)*

| ITEM      | PART NO.       | PRINT NO.       | DESCRIPTION                                   |
|-----------|----------------|-----------------|-----------------------------------------------|
| 1         |                | 186CP           | Box Assembly, Car Top                         |
| 2         |                | 596DB2          | Mount, Motor                                  |
| 3         |                | 677AG1          | Pulley, Assembly, Idler                       |
| 4         | 9817920        | 590DA2          | Motor Assembly, Belt Pulley                   |
| 5         |                | 125AD10         | Belt, Drive, 36" Opening                      |
|           |                | 125AD11         | Belt, Drive, 42" Opening                      |
|           |                | 125AD12         | Belt, Drive, 48" Opening                      |
| 6         |                | 171EP3          | Switch Assembly, Gate                         |
| 7         |                | 69865           | Cam Assembly, Safety Edge Pickup              |
| 8         | 9834526        | 596CP1          | Mount, Magnetic Sensor                        |
| 9         |                | 286AT1          | Conduit, Flexible, Aluminum, .375 x 15.00     |
| 10        |                | 232DC001        | Cap, Header, End                              |
| 11        |                | 127035          | Track, Door, Car                              |
| 12        |                | 461CK1          | Hanger Assembly, Car, LH, 36" Opening         |
|           |                | 461CK2          | Hanger Assembly, Car, LH, 42" Opening         |
|           |                | 461CK4          | Hanger Assembly, Car, LH, 48" Opening         |
|           |                | 461CL1          | Hanger Assembly, Car, RH, 36" Opening         |
|           |                | 461CL2          | Hanger Assembly, Car, RH, 42" Opening         |
|           |                | 461CL4          | Hanger Assembly, Car, RH, 48" Opening         |
| (Parts no | t shown/not la | beled in drawin | g)                                            |
| 13        |                | 461AJ1          | Hanger, Pad Button, #4 Stainless Steel        |
|           |                | 461AJ4          | Hanger, Pad Button, #8 Stainless Steel        |
|           |                | 461AJ3          | Hanger, Pad Button, #4 Bronze                 |
|           |                | 461AJ5          | Hanger, Pad Button, #8 Bronze                 |
| 14        |                | 274CF1          | Clamp, Belt                                   |
| 15        |                | 274CH1          | Clamp, Belt, CO                               |
| 16        |                | 196AJT1         | Bracket, Cam Pickup Mounting                  |
| 17        |                | 166AP1          | Catch Assembly, Safety                        |
| 18        |                | 717CJ2          | O-Ring, 0.062" x 0.750" (ID) x 0.875" (OD)    |
| 19        |                | 448AB1          | Grommet, Rubber, 1.062 Hole, .875 (ID)        |
| 20        | 9952172        | 146693          | Spacer, Track                                 |
| 21        | 9801121        | 40114           | Spacer, Interlock                             |
| 22        |                | 123794          | Support, Cord, Safety Edge                    |
| 23        | 9811291        | 41129           | Clip, Cable, Electrical                       |
| 24        |                | 196ALH2         | Bracket, Weldment, Idler Pulley Adjustment    |
| 25        |                | 286AG6          | Conduit, Connector, Screw-in, .375 Zinc, Flex |

# 1504BV 2-Speed Left and Right Hand Assemblies

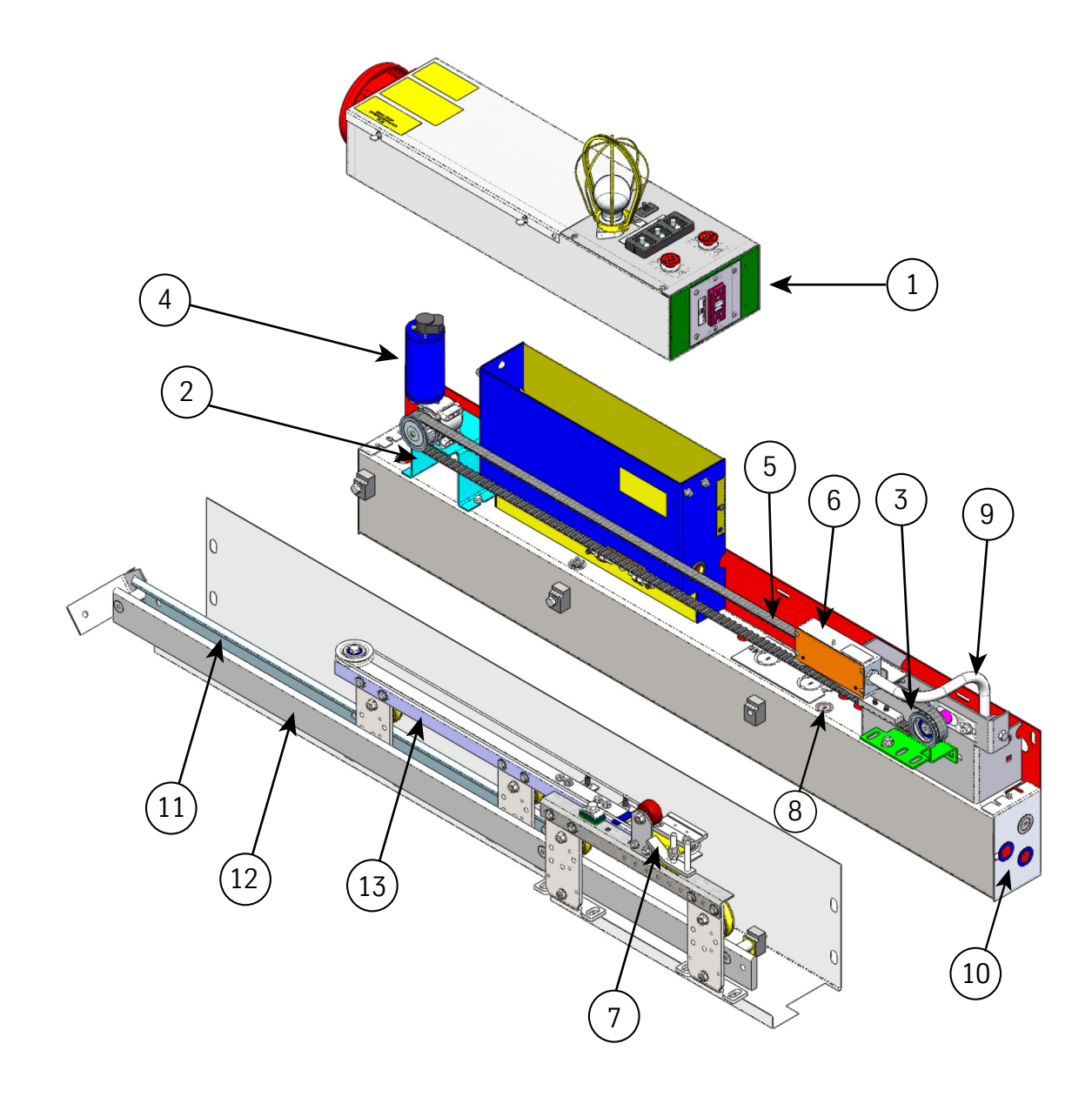

# **1504BV 2-Speed Left and Right Hand Assemblies** *(continued)*

| ITEM | PART NO. | PRINT NO. | DESCRIPTION                                      |
|------|----------|-----------|--------------------------------------------------|
| 1    |          | 186CP     | Box Assembly, Car Top                            |
| 2    |          | 596FE001  | Mount, Motor                                     |
| 3    |          | 677AG1    | Pulley, Assembly, Idler                          |
| 4    | 9817920  | 590DA2    | Motor Assembly, Belt Pulley                      |
| 5    |          | 125AD7    | Belt, Drive, 36" Opening                         |
|      |          | 125AD8    | Belt, Drive, 48" Opening                         |
|      |          | 125AD9    | Belt, Drive, 54" Opening                         |
| 6    |          | 171EP3    | Switch Assembly, Gate                            |
| 7    |          | 69865     | Cam Assembly, Safety Edge Pickup                 |
| 8    | 9834526  | 596CP1    | Mount, Magnetic Sensor                           |
| 9    |          | 286AT1    | Conduit, Flexible, Aluminum, .375 x 15.00        |
| 10   |          | 232DC001  | Cap, Header, End                                 |
| 11   |          | 125908    | Track, Door, Rolled, Formed                      |
| 12   |          | 860AF1    | Track Door, Solid                                |
| 13   |          | 461CE1    | Hanger Assembly, Car, Fast Door, RH, 36" Opening |
|      |          | 461CE2    | Hanger Assembly, Car, Fast Door, RH, 48" Opening |
|      |          | 461CE3    | Hanger Assembly, Car, Fast Door, RH, 54" Opening |
|      |          | 461CE5    | Hanger Assembly, Car, Fast Door, LH, 36" Opening |
|      |          | 461CE6    | Hanger Assembly, Car, Fast Door, LH, 48" Opening |
|      |          | 461CE7    | Hanger Assembly, Car, Fast Door, LH, 54" Opening |
|      |          | 461CF1    | Hanger Assembly, Car, Slow Door, RH, 36" Opening |
|      |          | 461CF2    | Hanger Assembly, Car, Slow Door, RH, 48" Opening |
|      |          | 461CF3    | Hanger Assembly, Car, Slow Door, RH, 54" Opening |
|      |          | 461CF5    | Hanger Assembly, Car, Slow Door, LH, 36" Opening |
|      |          | 461CF6    | Hanger Assembly, Car, Slow Door, LH, 48" Opening |
|      |          | 461CF7    | Hanger Assembly, Car, Slow Door, LH, 54" Opening |

(Parts not shown/not labeled in drawing)

| 14 |         | 461AJ1  | Hanger, Pad Button, #4 Stainless Steel        |
|----|---------|---------|-----------------------------------------------|
|    |         | 461AJ4  | Hanger, Pad Button, #8 Stainless Steel        |
|    |         | 461AJ3  | Hanger, Pad Button, #4 Bronze                 |
|    |         | 461AJ5  | Hanger, Pad Button, #8 Bronze                 |
| 15 |         | 274CF1  | Clamp, Belt                                   |
| 16 |         | 196AJB3 | Bracket, Cam Pickup                           |
| 17 |         | 717CJ2  | O-Ring, 0.062" x 0.750" (ID) x 0.875" (OD)    |
| 18 |         | 448AB1  | Grommet, Rubber, 1.062 Hole, .875 (ID)        |
| 19 | 9952172 | 146693  | Spacer, Track                                 |
| 20 |         | 123794  | Support, Cord, Safety Edge                    |
| 21 | 9811291 | 41129   | Clip, Cable, Electrical                       |
| 22 |         | 196ALH2 | Bracket, Weldment, Idler Pulley Adjustment    |
| 23 |         | 286AG6  | Conduit, Connector, Screw-in, .375 Zinc, Flex |

# 186CP Car Top Box

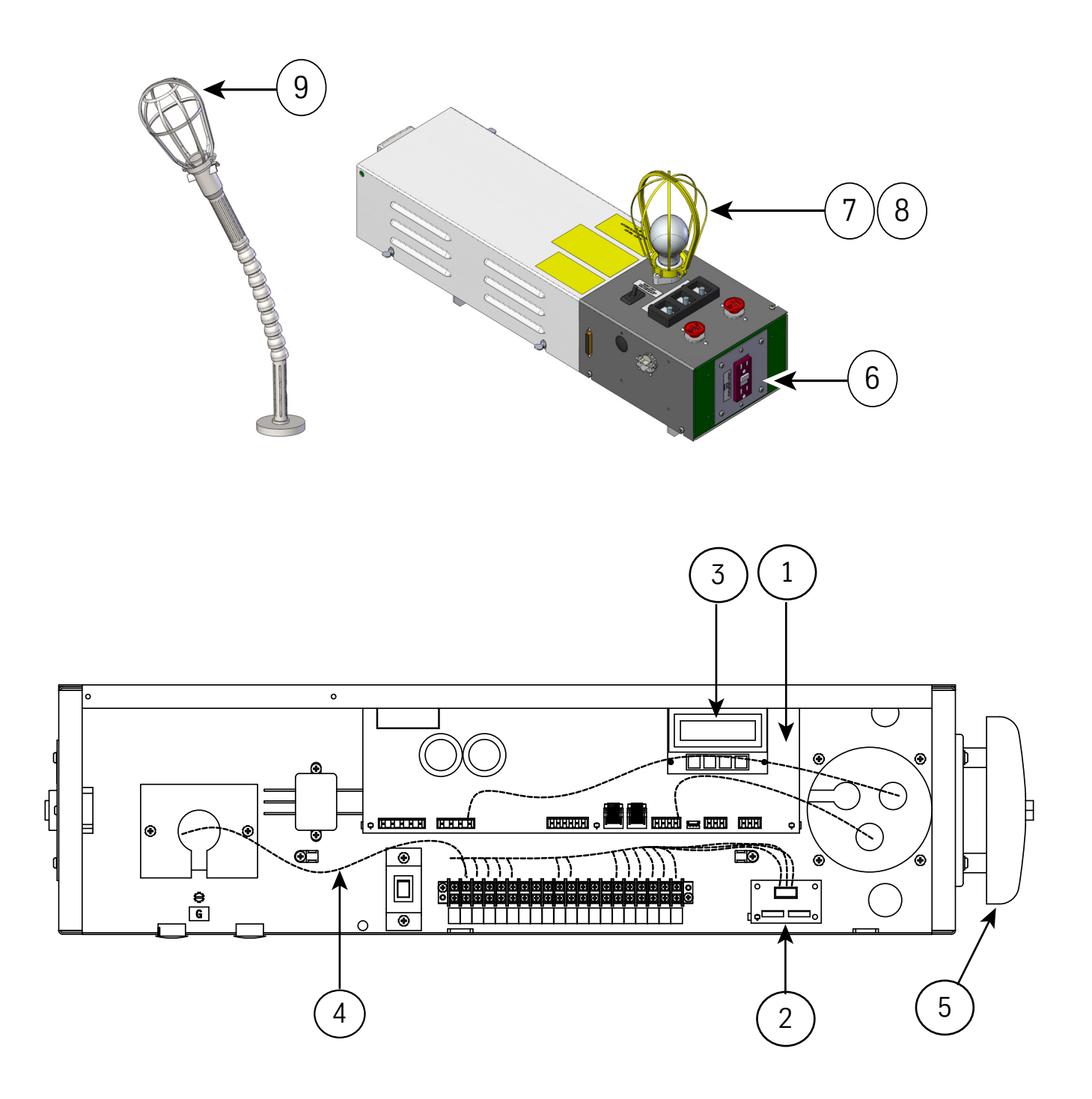

Right Hand View, Top Cover Removed

# **186CP Car Top Box** *(continued)*

| ITEM                                     | PART NO. | PRINT NO. | DESCRIPTION                                         |  |  |
|------------------------------------------|----------|-----------|-----------------------------------------------------|--|--|
| 1                                        | 9863877  | 6300PA3   | PCB Assy, Universal Door Controller (UDC)           |  |  |
| 2                                        | 9765841  | 6300WK1   | PCB Assembly, SE Interface                          |  |  |
| 3                                        | 9876954  | 6300HL1   | PCB Assembly, VVVF User Interface Tool (UIT)        |  |  |
| 4                                        |          | 462LD1    | Harness Assy, Linear Door Operator, Front           |  |  |
|                                          |          | 462LD2    | Harness Assy, Linear Door Operator, Rear            |  |  |
|                                          |          | 462MG1    | Harness Assy, Linear Door Operator, Cimarron        |  |  |
|                                          |          | 462LE1    | Harness Assy, DK Encoder, LD-03                     |  |  |
|                                          |          | 462LD3    | Harness Assy, Linear Door Operator, Front, Extended |  |  |
|                                          |          | 462LD4    | Harness Assy, Linear Door Operator, Rear, Extended  |  |  |
| 5                                        | 9782527  | 108252    | Audible, Emergency Alarm Bell                       |  |  |
|                                          | 9736254  | 177AM1    | Audible, Signal Alarm Horn, 12V                     |  |  |
| 6                                        |          | 687BR1    | Receptacle, Ground Fault Circuit Interrupter        |  |  |
| 7                                        | 9781821  | 78182     | Socket, Light                                       |  |  |
| 8                                        |          | 109789    | Guard, Lamp                                         |  |  |
| 9                                        | 9875412  | 850RW1    | Tools, Magnetic-Based Trouble Light                 |  |  |
| (Parts not shown/not labeled in drawing) |          |           |                                                     |  |  |
| 10                                       | 9743637  | 76703     | Switch, Light, Snap-in                              |  |  |
| 11                                       | 9748632  | 127195    | Guard, Pushbutton                                   |  |  |
| 12                                       | 9739555  | 127196    | Switch, Pushbutton                                  |  |  |
| 13                                       | 9810985  | 109888    | Switch Assembly, Inspection                         |  |  |
|                                          | 9810857  | 108150    | Switch Assembly, Run-Stop                           |  |  |
| 14                                       |          | 286AH37   | NM Connector, Zinc Die Cast, .500                   |  |  |

This page intentionally left blank.

Vertical Express P.O. Box 2019 Memphis, TN 38101 Tel: (866) 448-3789 (toll-free) Fax: (901) 261-1807 www.verticalxpress.com All illustrations and specifications are based on information in effect at the time of publication approval. Vertical Express reserves the right to change specification or designs and to discontinue items without prior notification or obligation. v.Y.m. Copyright © 2012 Vertical Express Elevator